$\underline{http://photoshoptutorials.ws/photoshop-tutorials/photo-manipulation/turn-a-regular-headshot-into-a-cold-winter-portrait/?singlepage=1}$ 

### **Winter portret**

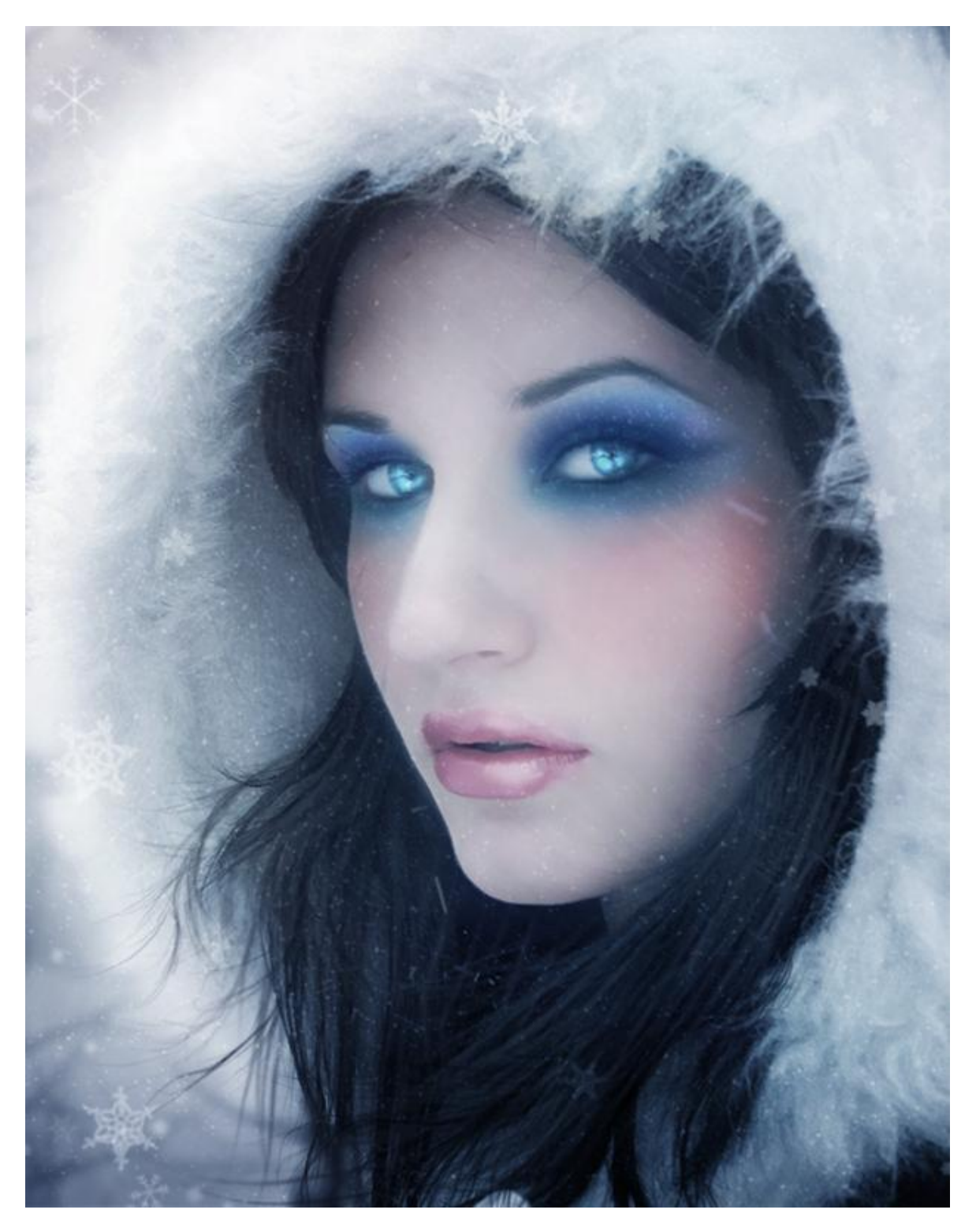

Nodig : model ; sneeuw penselen ; haar penselen ; glitter

Stap 1 Bestand  $\rightarrow$  Nieuw : 940 x 1200 pixels.

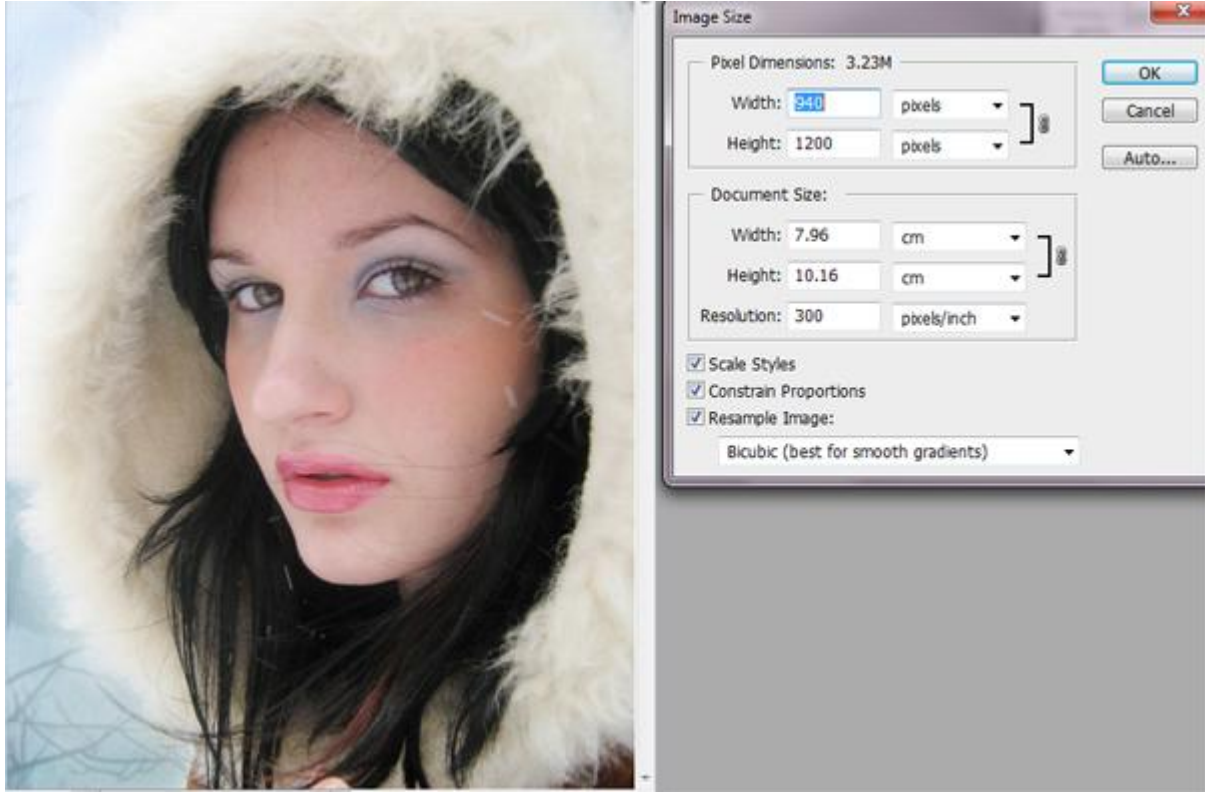

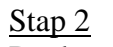

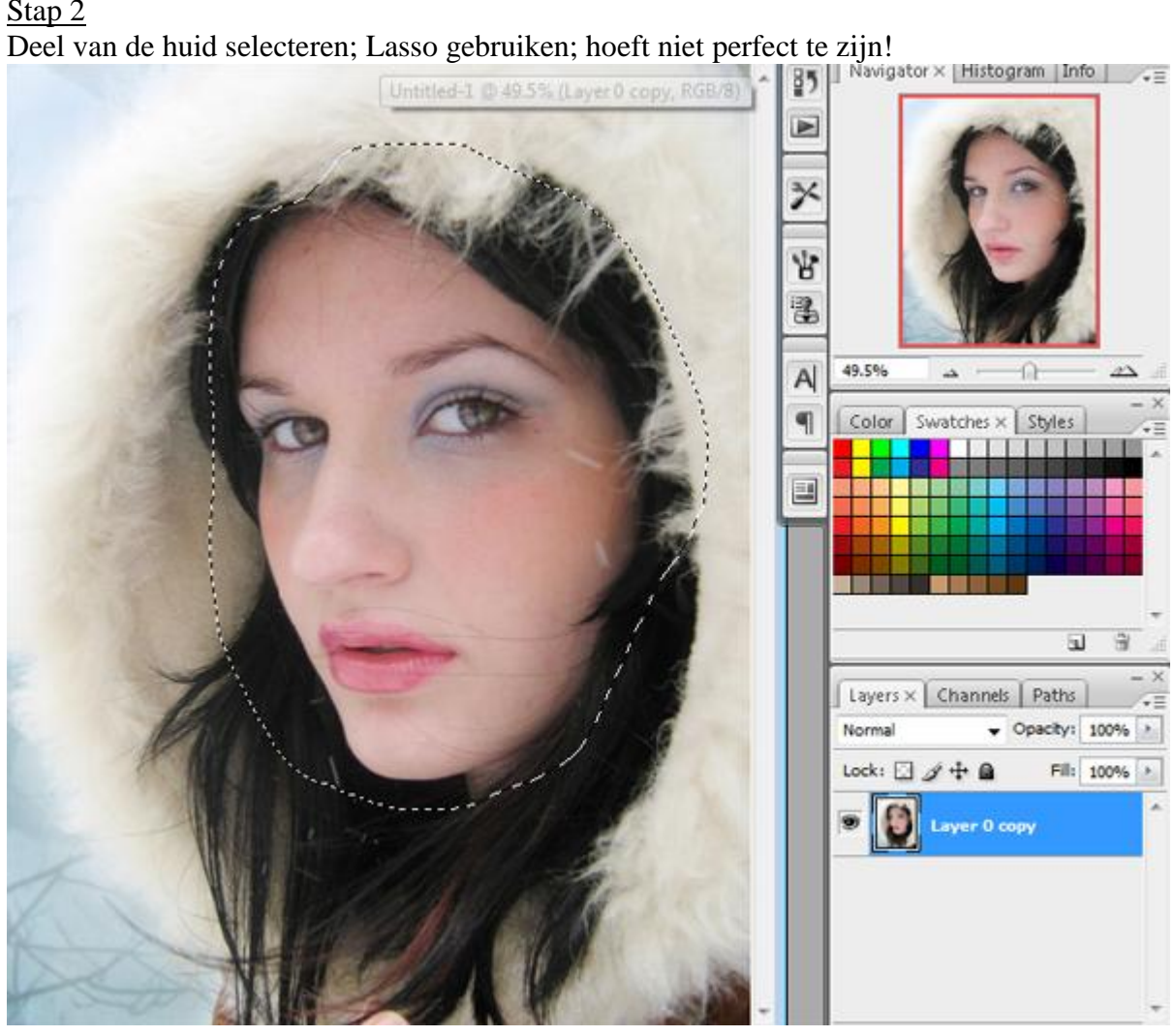

<u>Stap 3</u> Selectie op een nieuwe laag kopiëren (CTRL + J) ; je bekomt laag1:

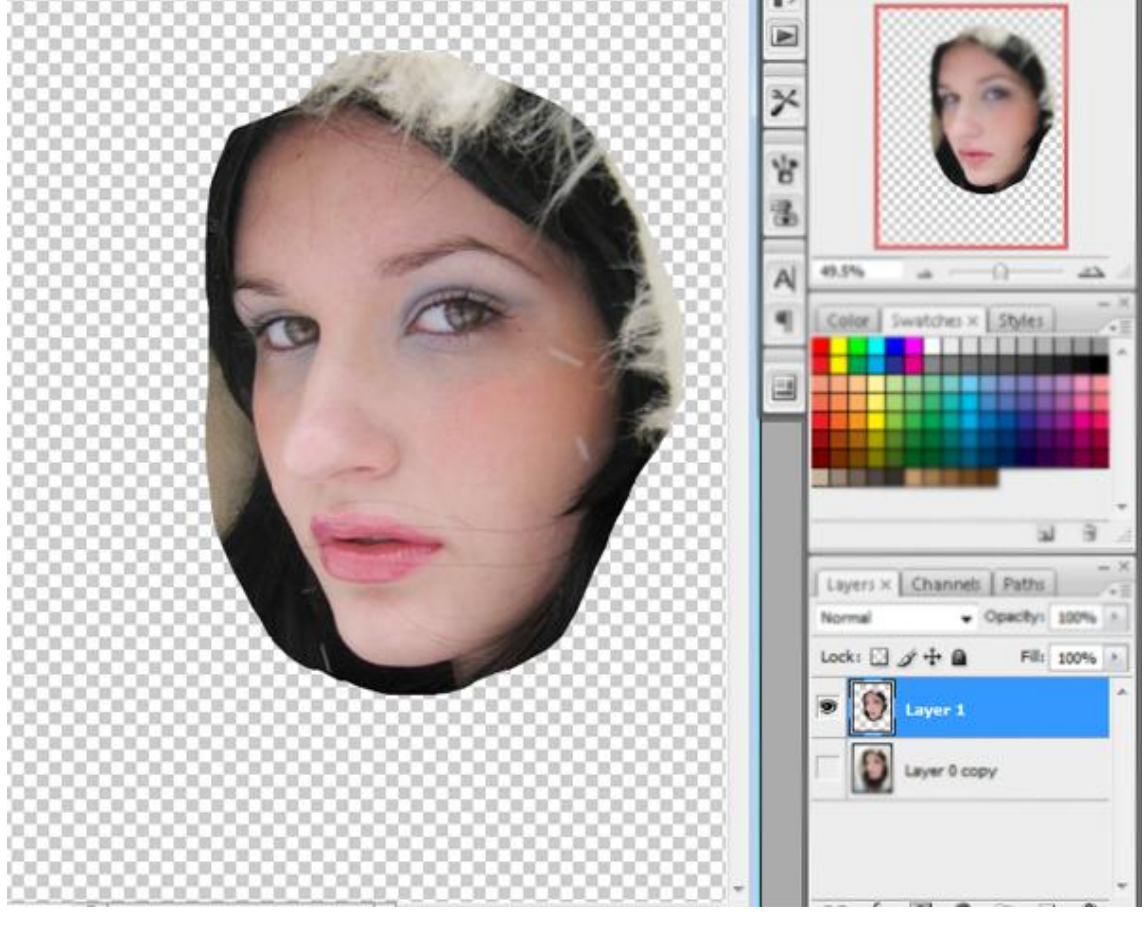

<u>Stap 4</u> Ga naar Filter → Vervagen → Oppervlak Vervagen.

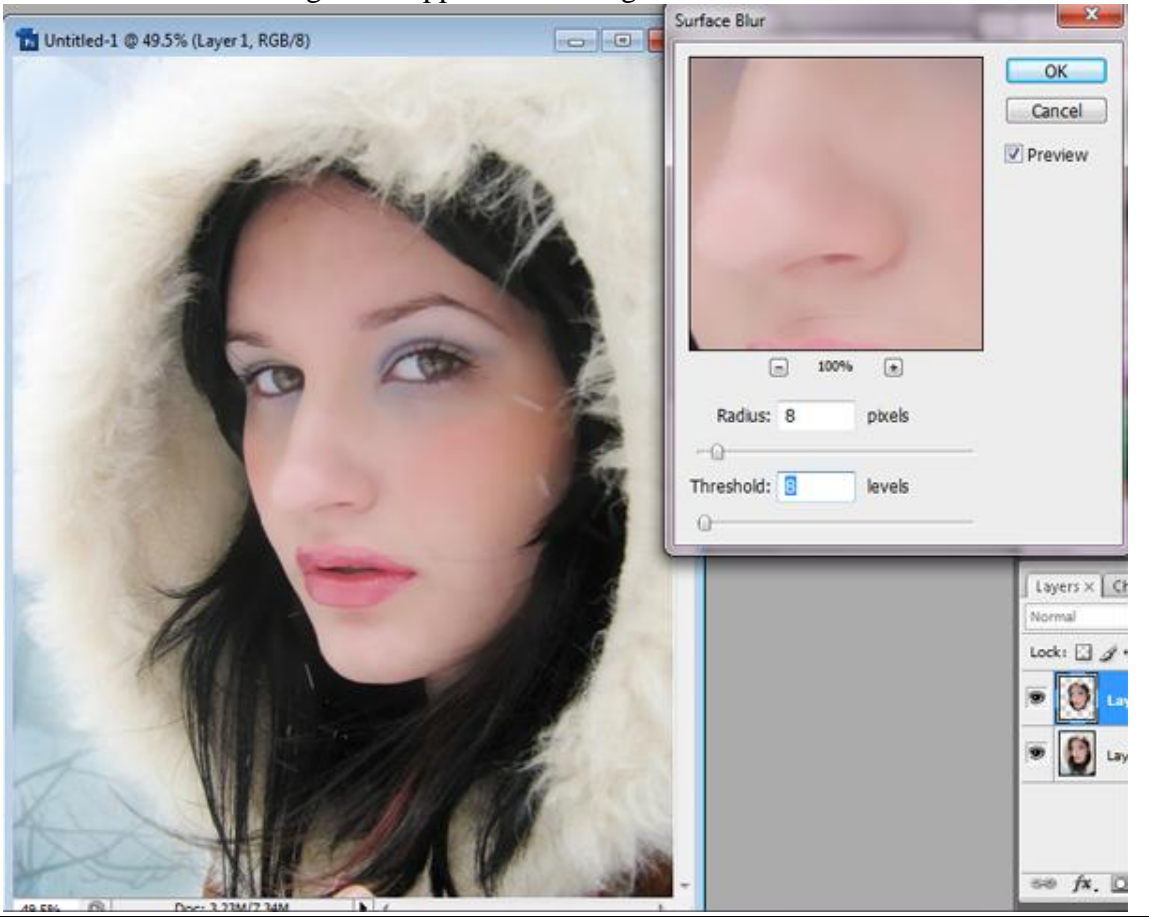

Winterportret - blz 3

#### <u>Stap 5</u> Verzadiging verminderen met Kleurtoon/Verzadiging ; klik CTRL + U.

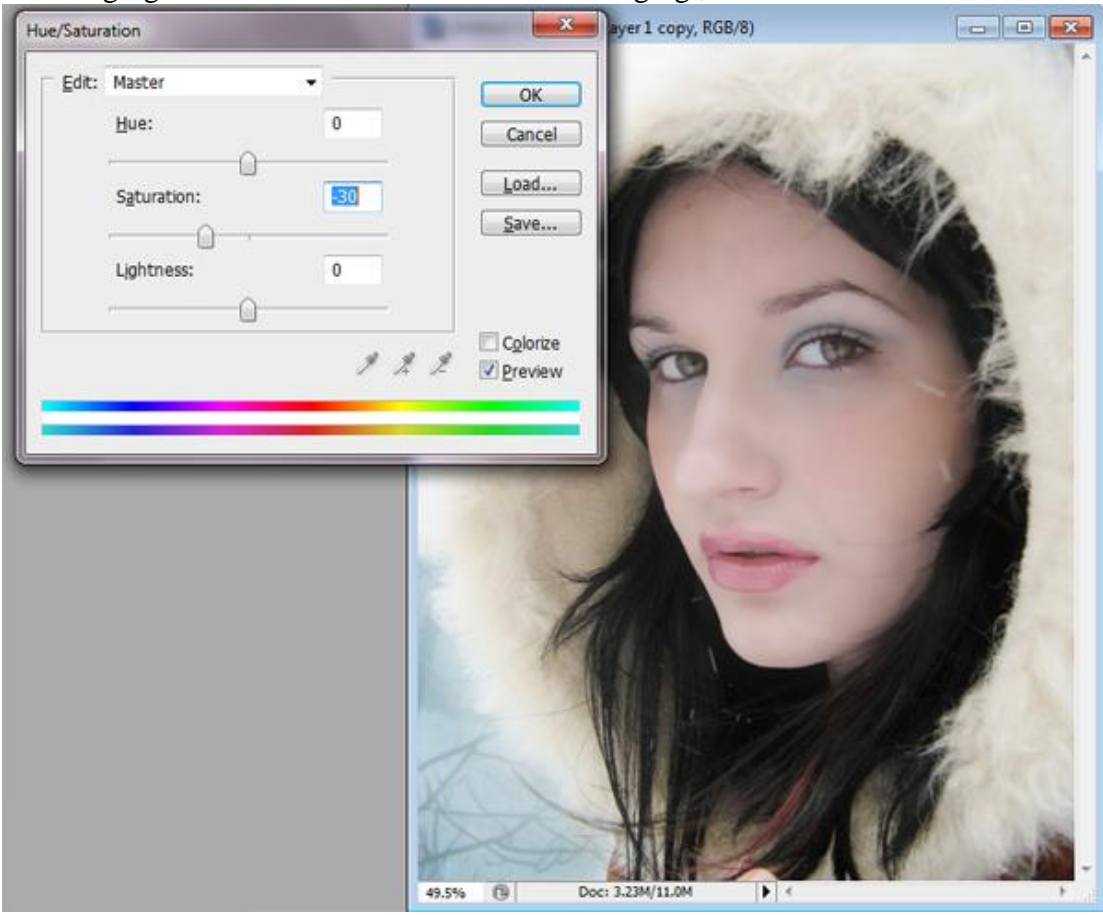

#### <u>Stap 6</u>

Met het Gereedschap Reparatie het haar op de lippen en huid verwijderen.

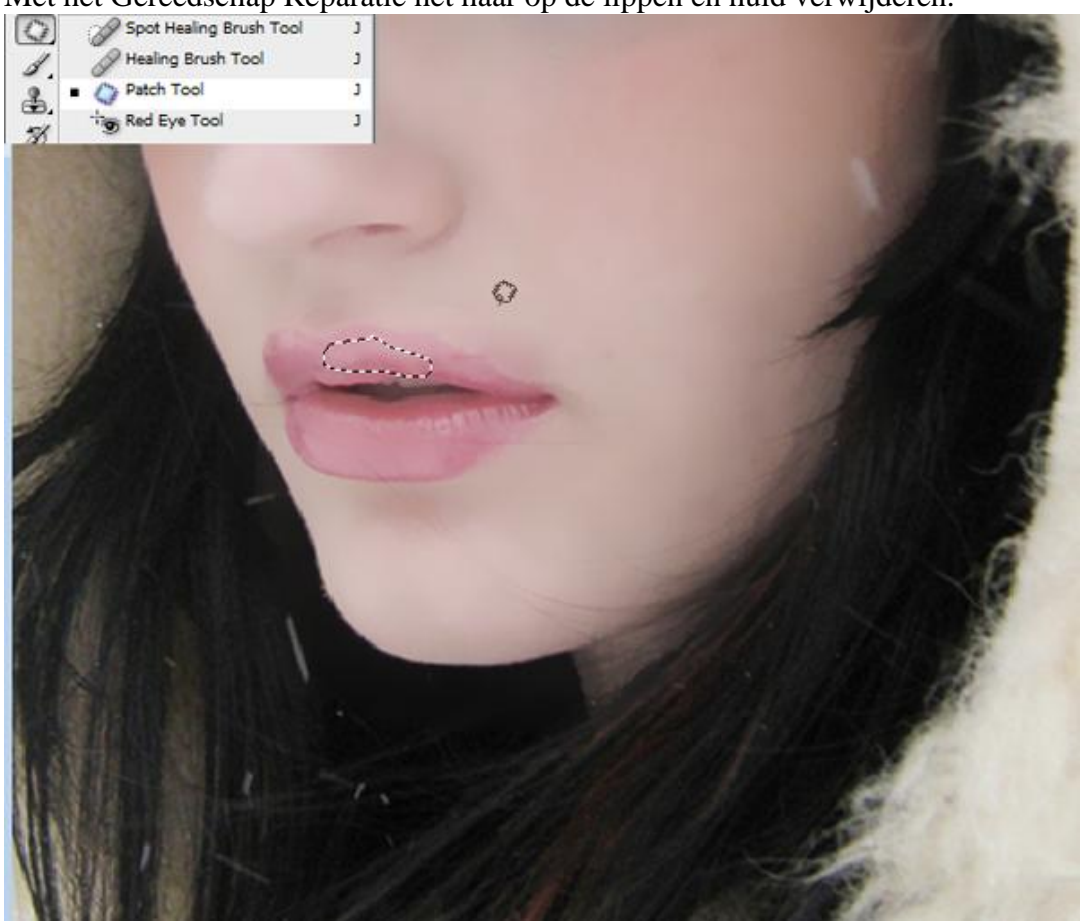

Winterportret - blz 4

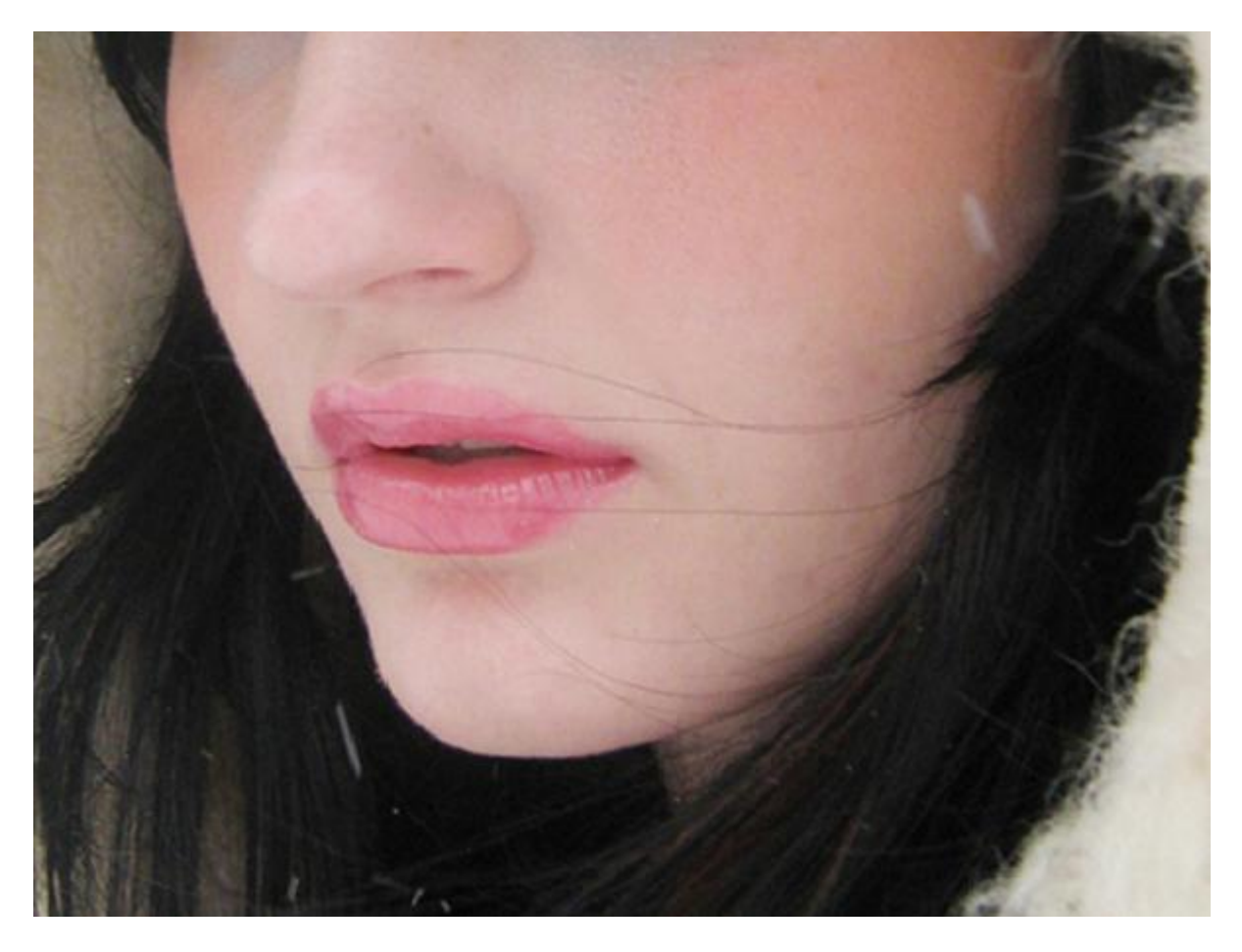

### <u>Stap 7</u>

Selecteer de lippen; kopieer op een nieuwe laag (CTRL + J) ; indien niet perfect, veeg delen weg met Gum dicht bij de randen.

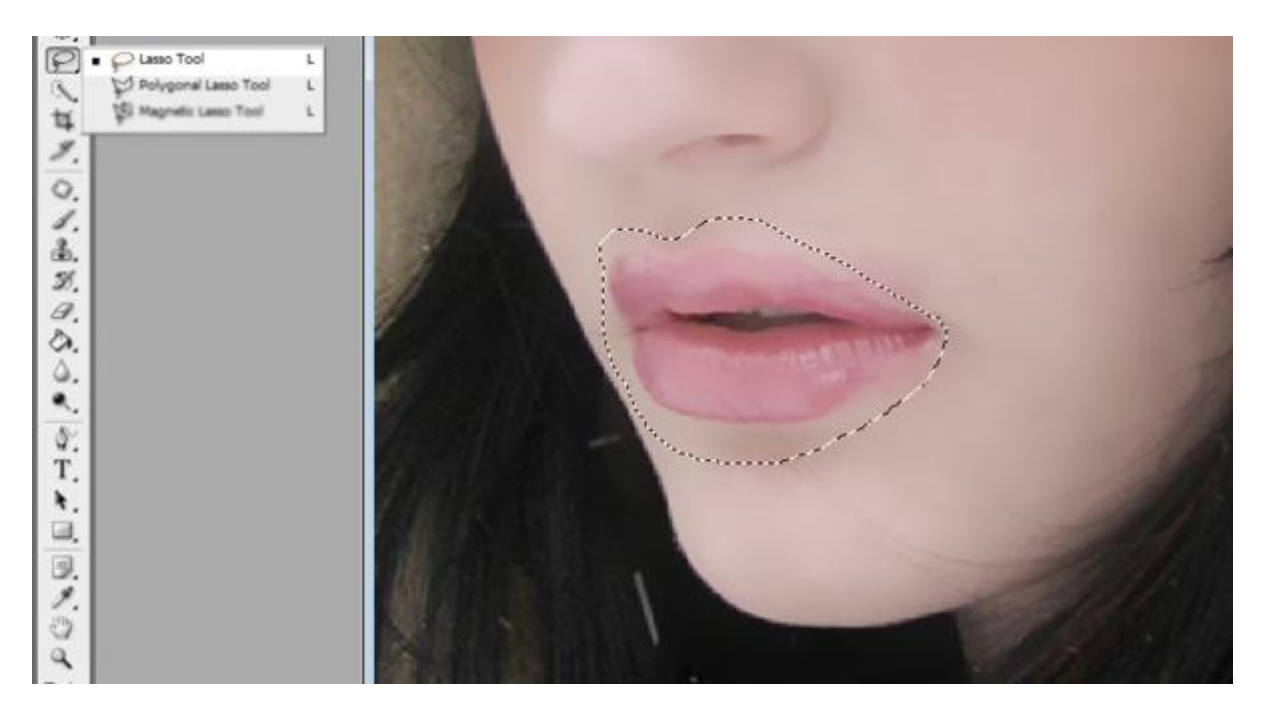

### <u>Stap 8</u>

Voor kopie laag : modus = Vermenigvuldigen; dekking = 50% ; vulling = 80%; daardoor worden de lippen donkerder.

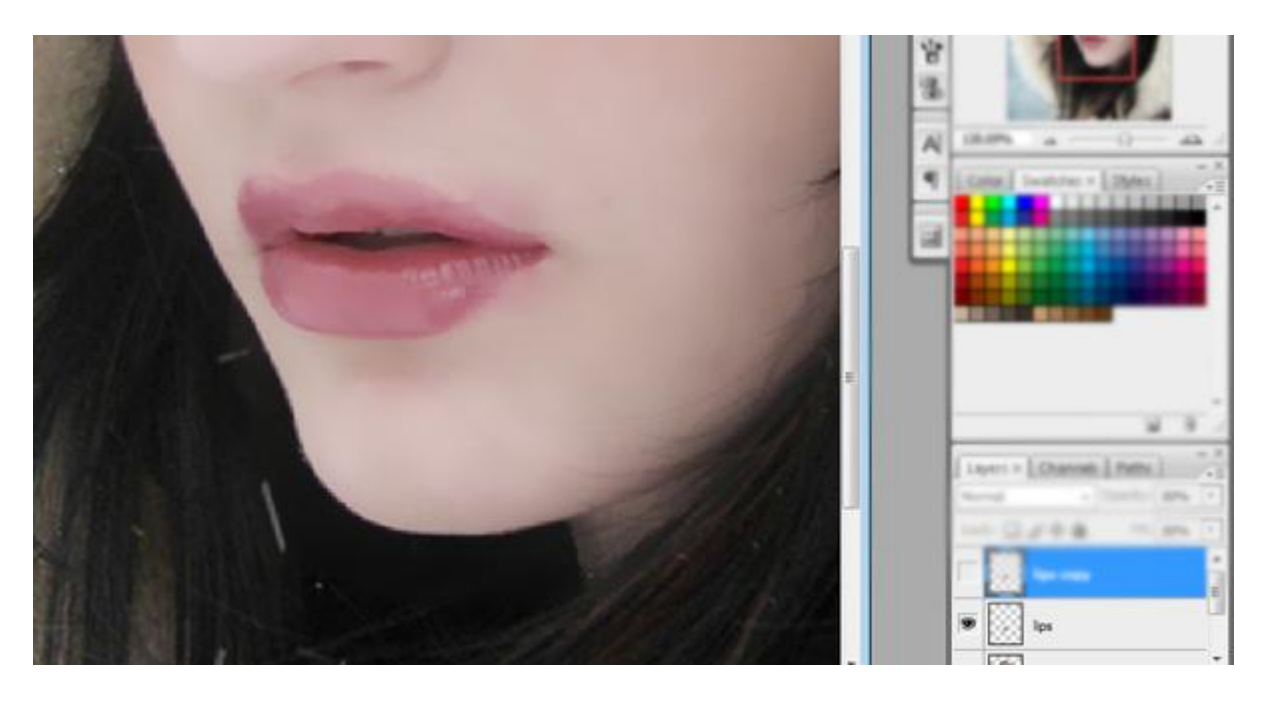

#### <u>Stap 9</u>

Laag met lippen nog eens dupliceren (Ctrl + J) : laagmodus = Zwak licht ; dekking = 60%.

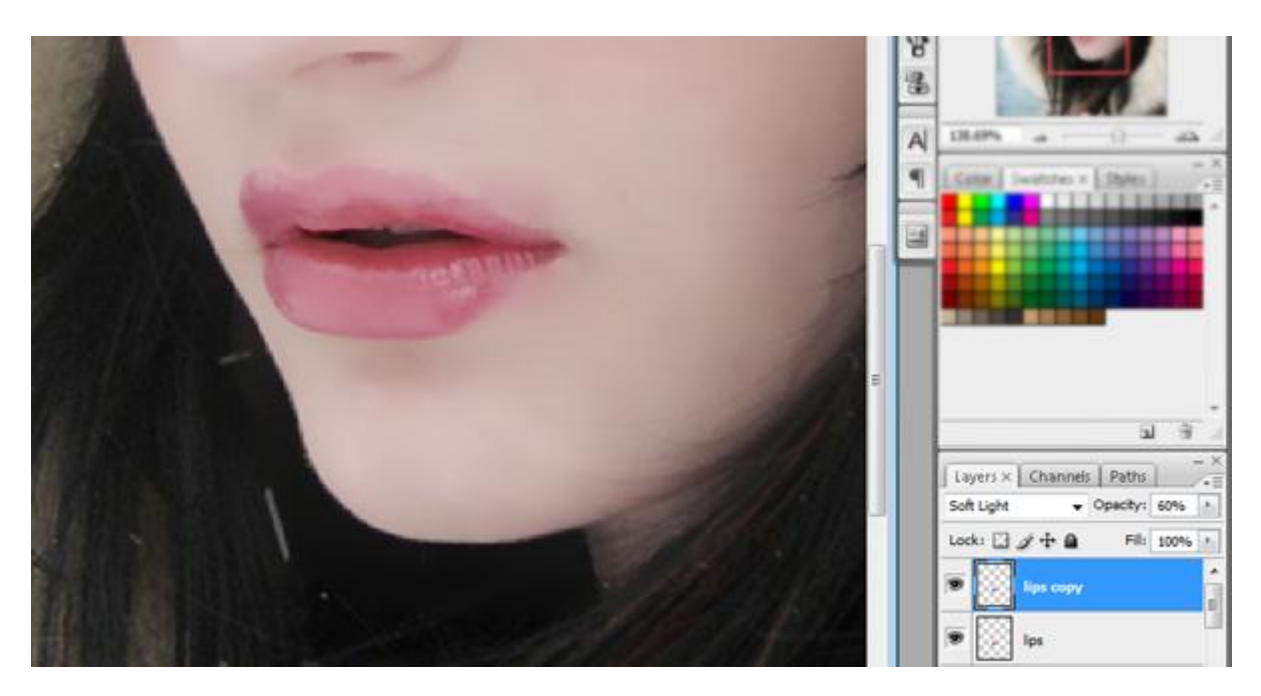

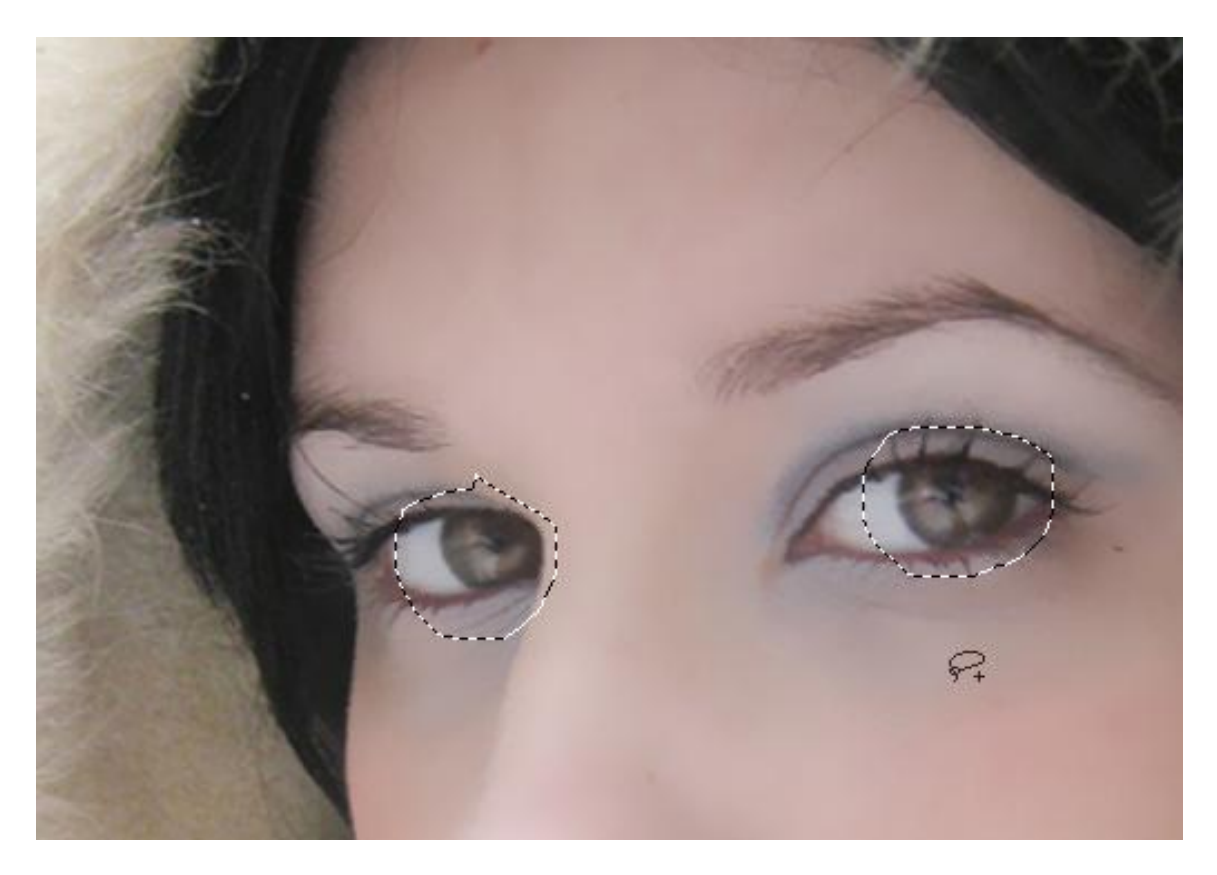

# <u>Stap 11</u>

Kleur wijzigen; klik Ctrl + U; vink vullen met kleur aan en maak de ogen blauw.

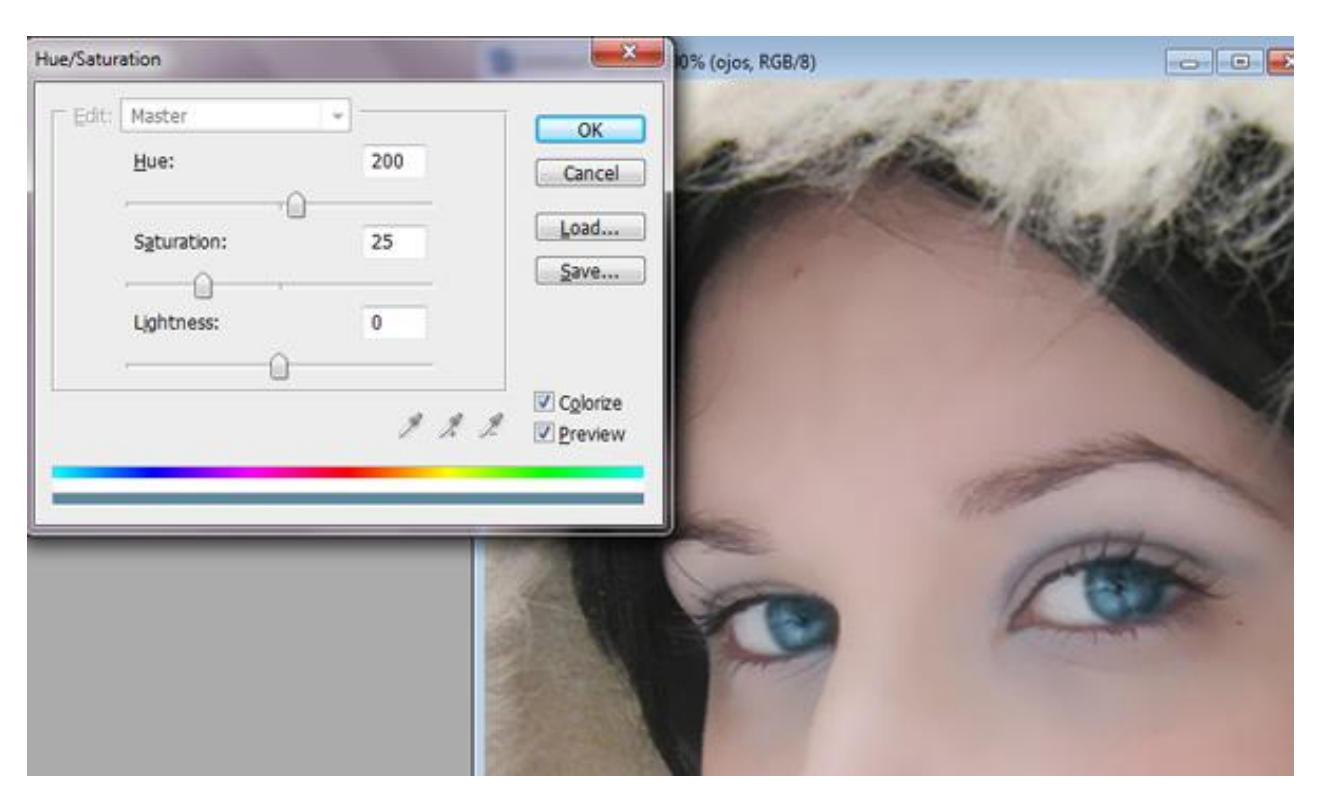

<u>Stap 12</u> Dupliceer laag "ogen" ; laagmodus = Kleur Tegenhouden ; laagdekking = 70%.

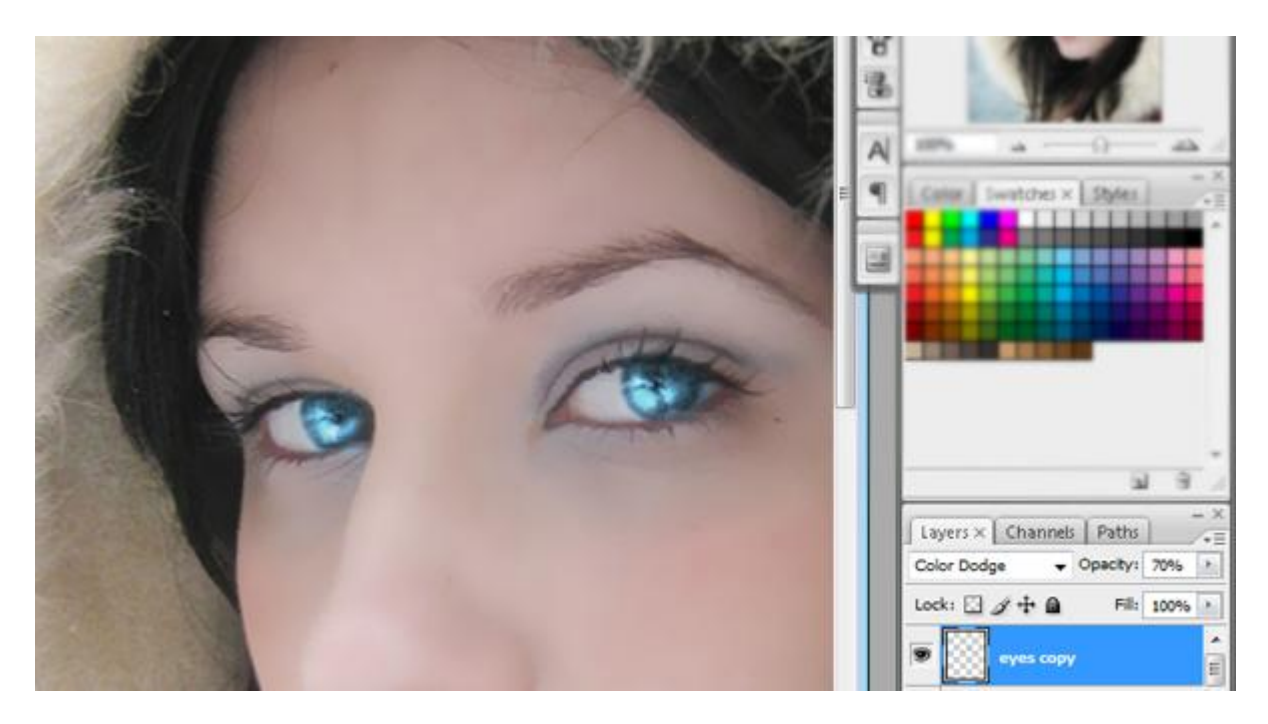

# <u>Stap 13</u>

Nieuwe laag; schilder blush op de wangen van de dame met zacht roze penseel.

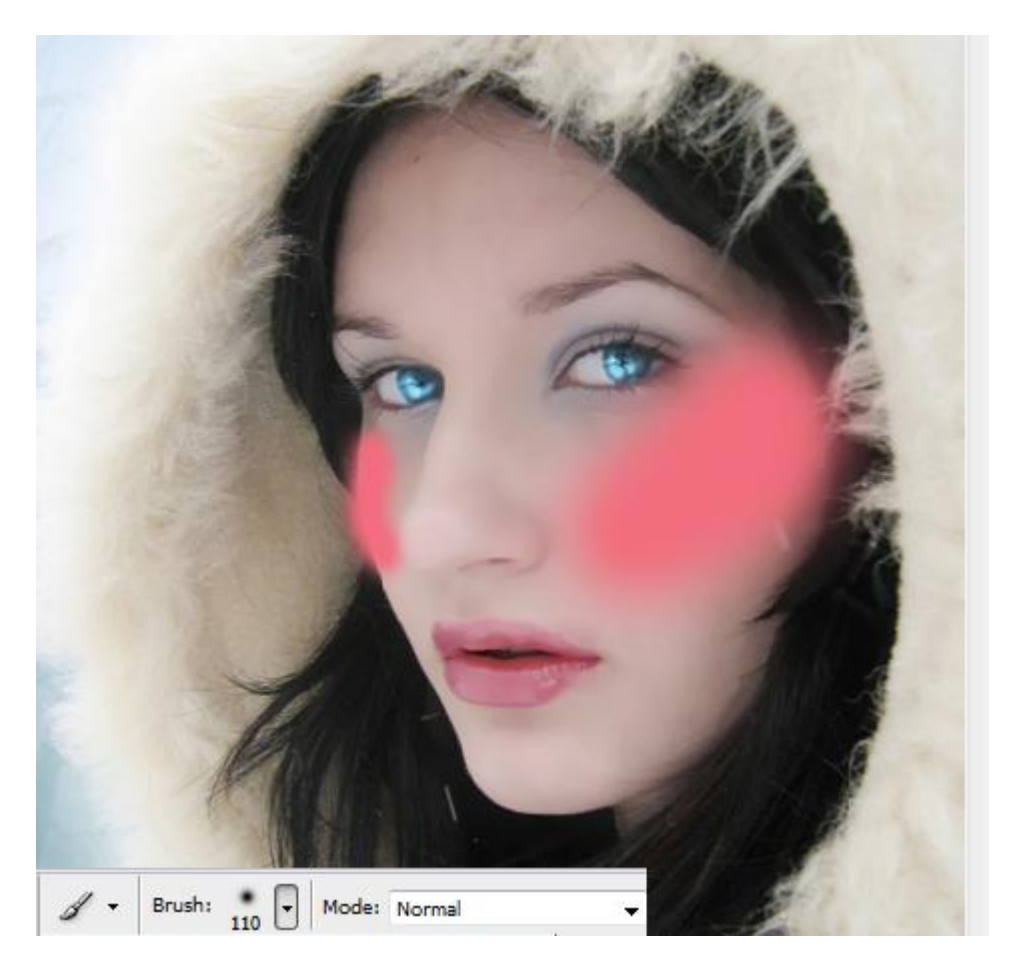

#### <u>Stap 14</u> Vervaag Gaussiaans ; straal = 60 px.

Filter Analysis View Window Help

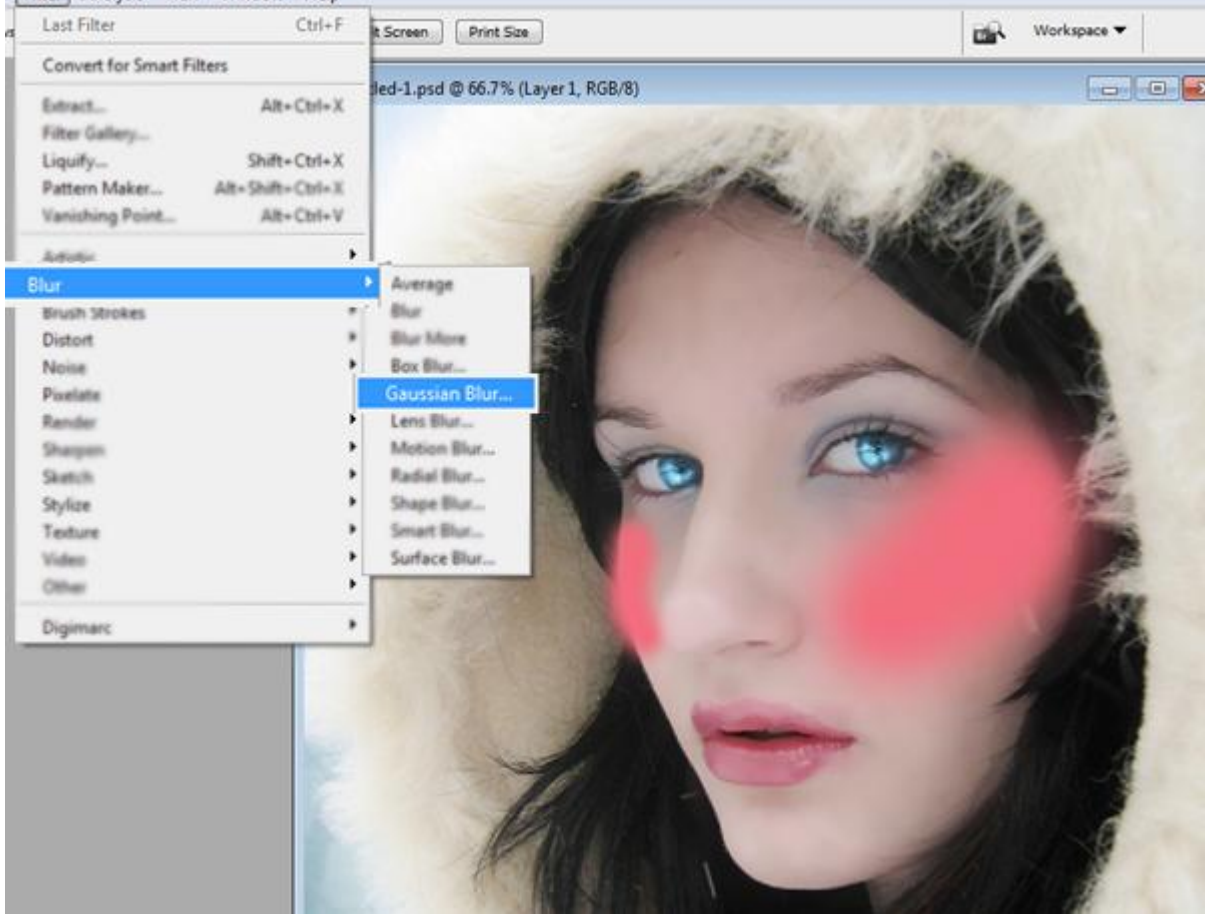

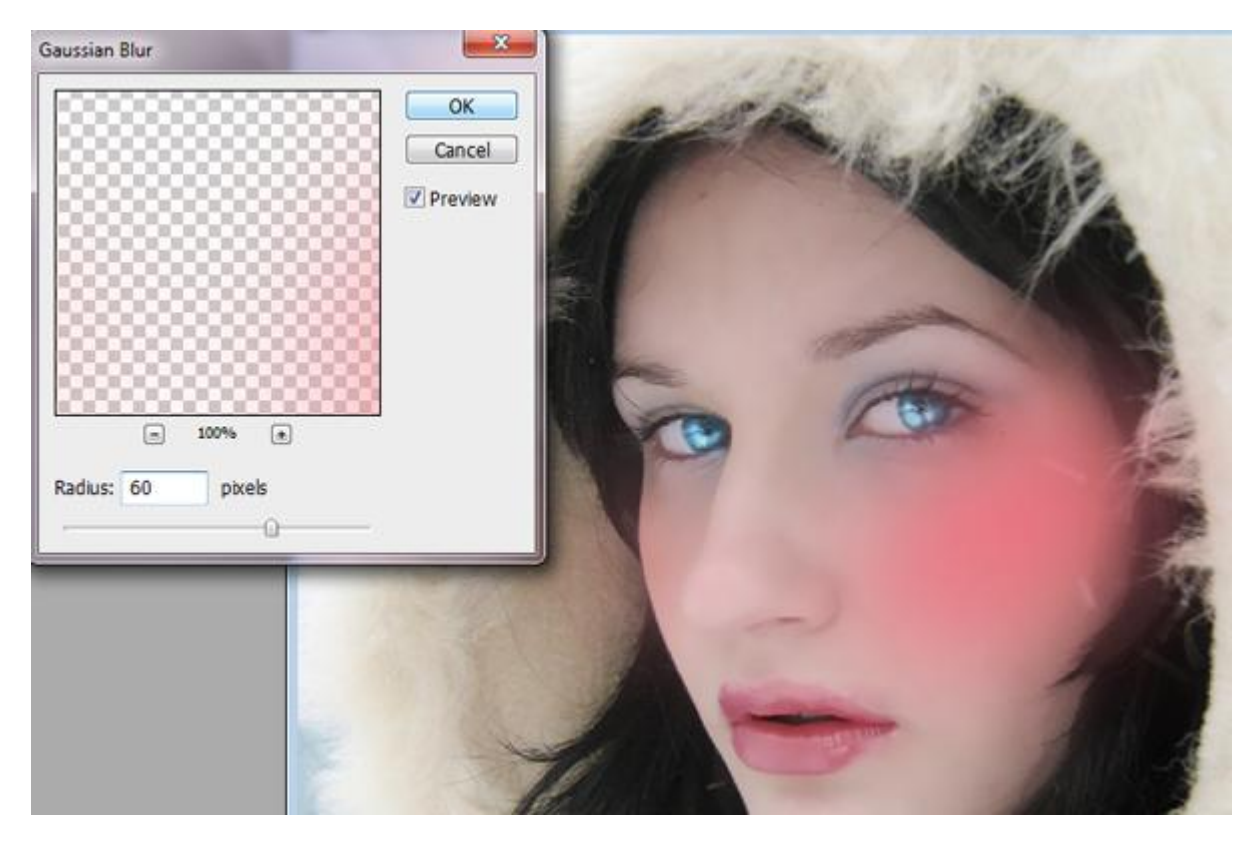

#### <u>Stap 15</u> Zet laagmodus op Vermenigvuldigen ; laagdekking = 50% ; laagvulling = 80%.

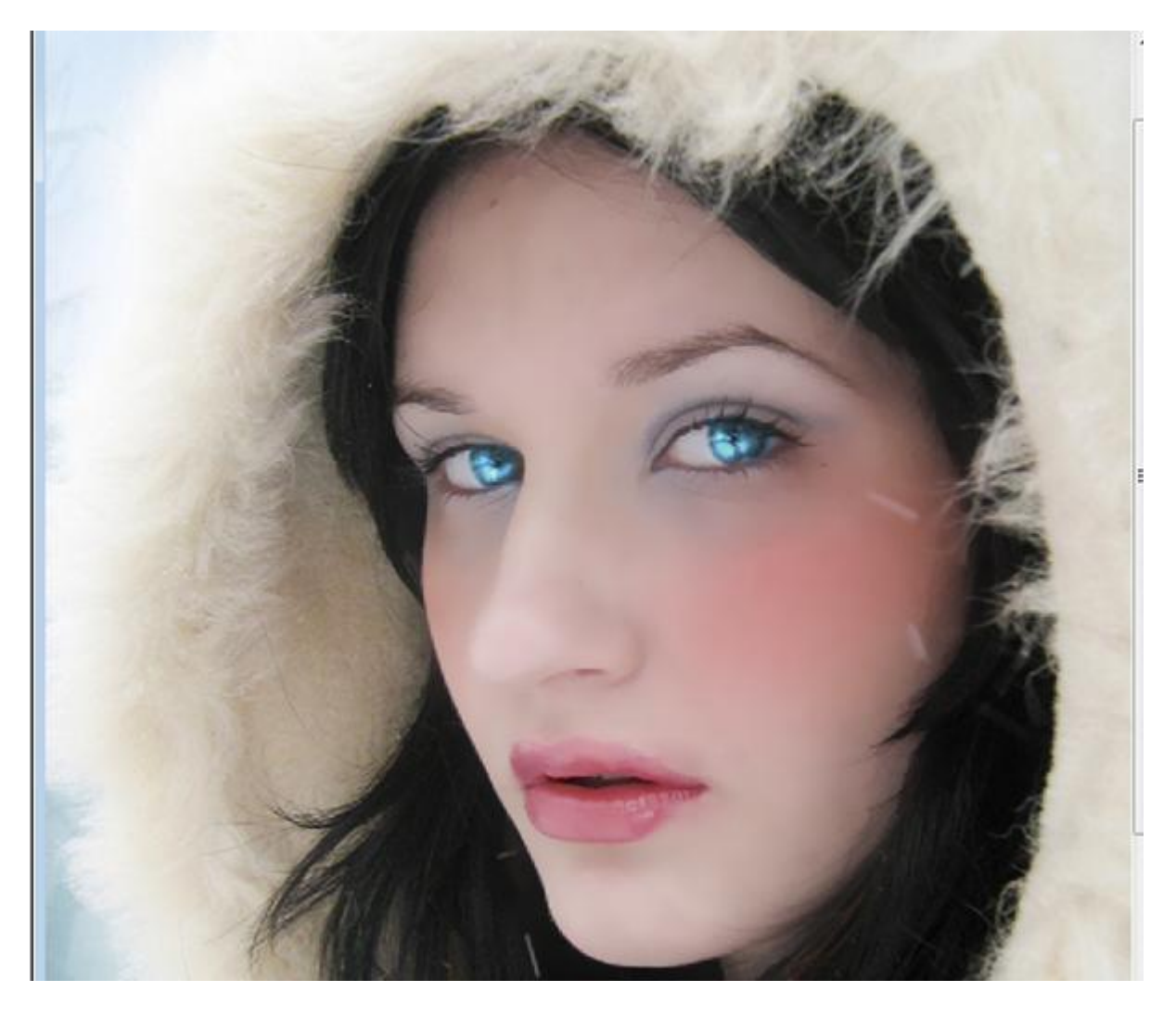

### <u>Stap 16</u>

Blauwe oogschaduw schilderen : nieuwe laag ; zacht penseel; donker blauwe violette kleur.

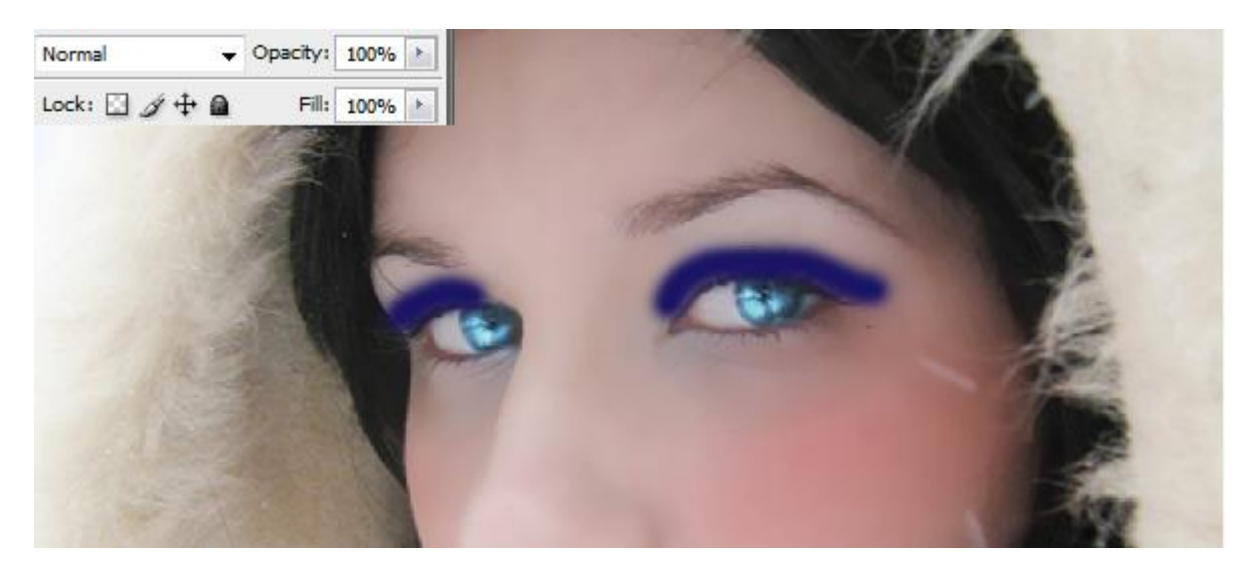

# <u>Stap 17</u> Vervaag Gaussiaans met straal = 8,0 px ; laagmodus = Vermenigvuldigen ; dekking aanpassen als je dat zelf nodig vindt.

×

Gaussian Blur

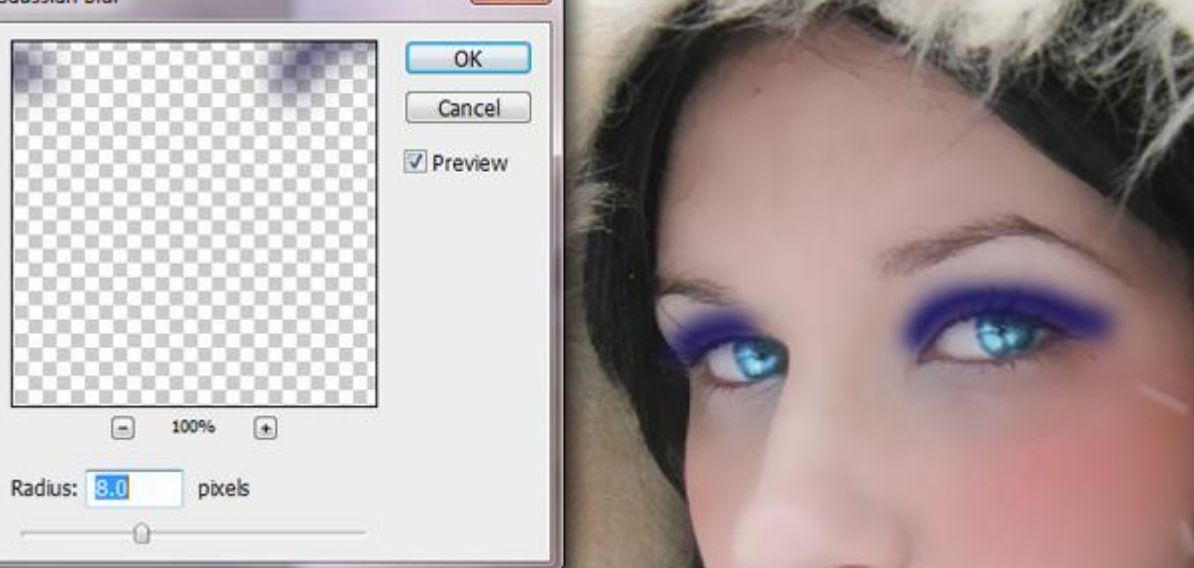

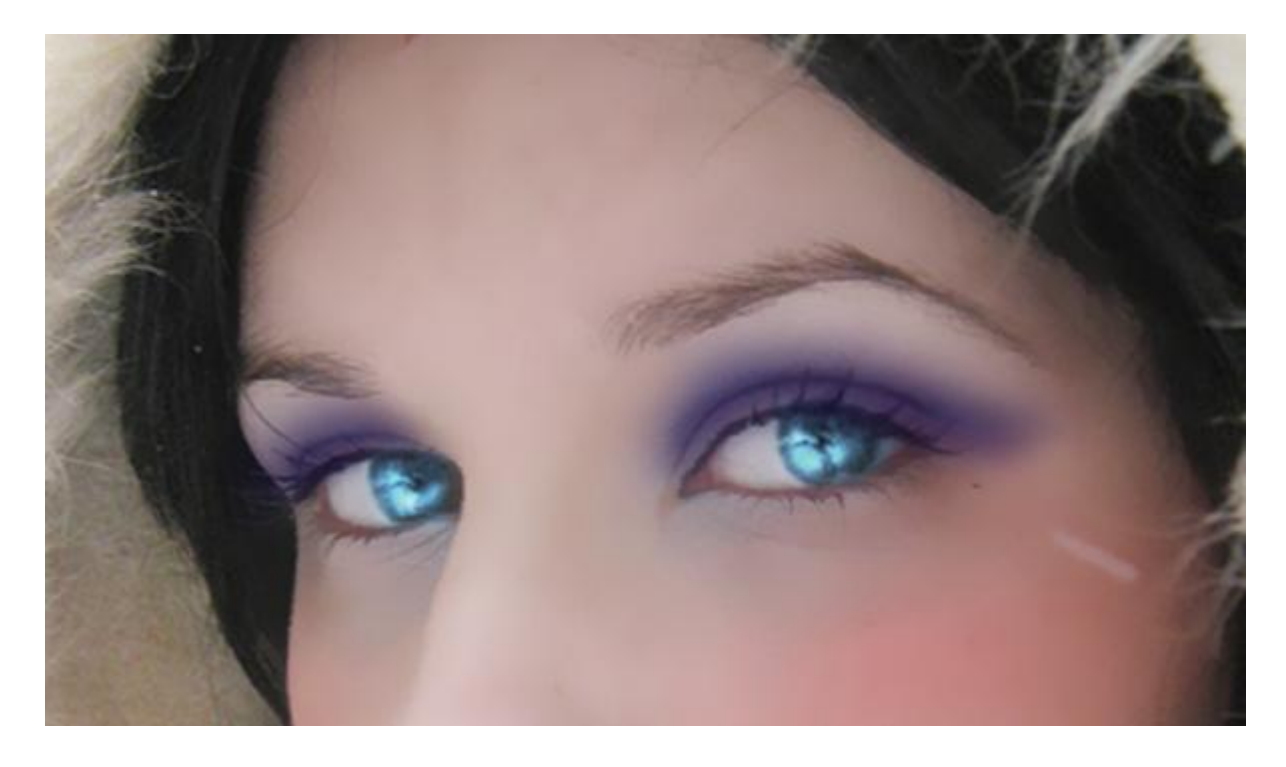

#### <u>Stap 18</u> Herhaal vorige met verschillende kleurtinten ; hieronder een voorbeeld met vervaagde oogschaduw:

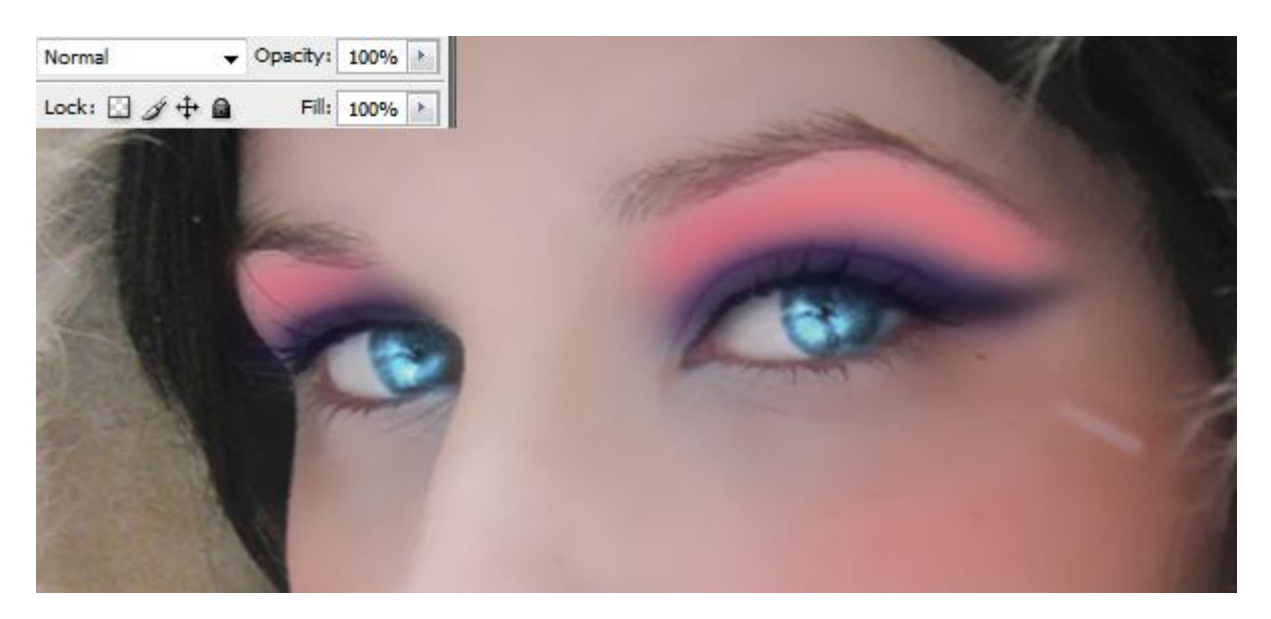

Hieronder werd de laagmodus gewijzigd in Zwak licht.

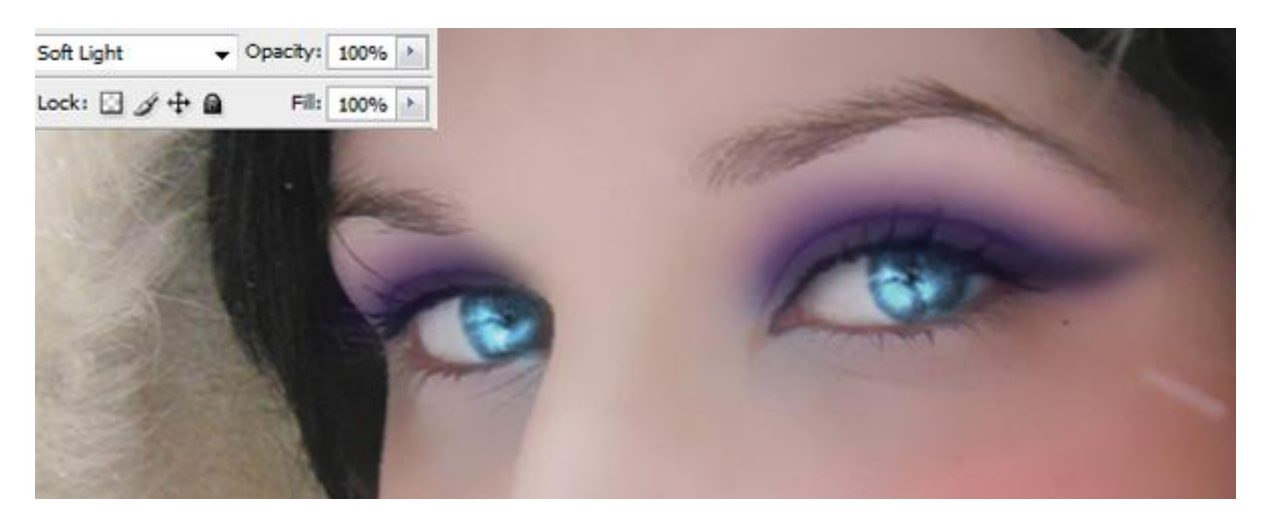

#### <u>Stap 19</u> Ooglijntje : pad tekenen met Pen gereedschap :

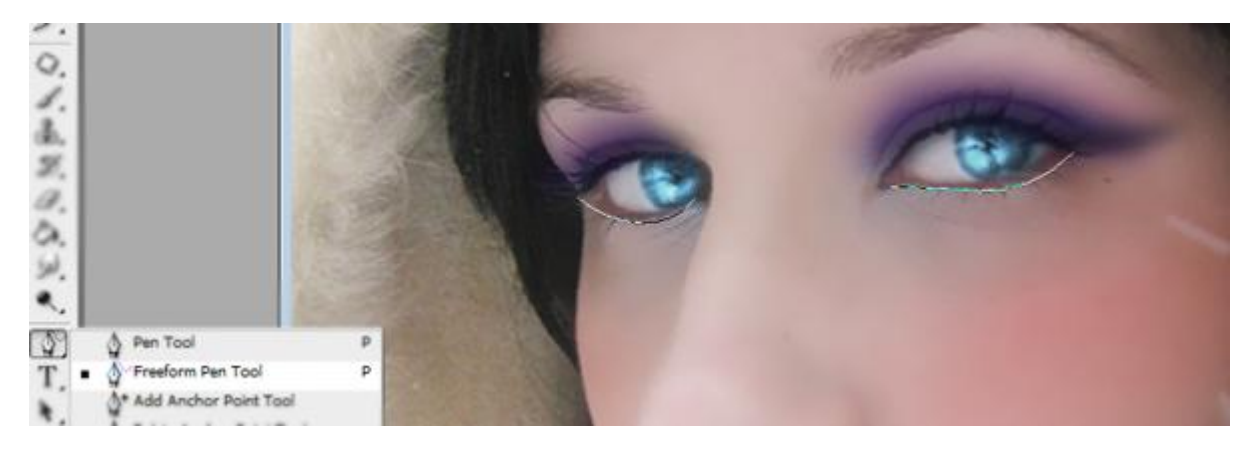

Kies dan voor Pad omlijnen.

| 1       |                     |
|---------|---------------------|
| 11 ASE  |                     |
|         | 1 and the second    |
|         | Add Anchor Point    |
| ALC: NO | Create vector mask  |
|         | Delete Path         |
|         | Define Custom Shape |
|         | Make Selection      |
|         | Fill Path           |
|         | Stroke Path         |
|         | Clipping Path       |
|         | Free Transform Path |
|         |                     |

#### Vink Druk simuleren aan.

|       | ram             |      |               |   |
|-------|-----------------|------|---------------|---|
|       | Brush           |      |               | A |
| Sin ≥ | nuiace pressure |      | Cancel        |   |
|       |                 | 1000 |               |   |
|       |                 |      |               |   |
|       |                 |      |               |   |
|       |                 |      | Sector Sector |   |
|       |                 |      |               |   |
|       | -               | T    | (CT)          | 1 |

<u>Stap 20</u> Met Natte Vinger het lijntje wat verzachten ; pas laagdekking aan.

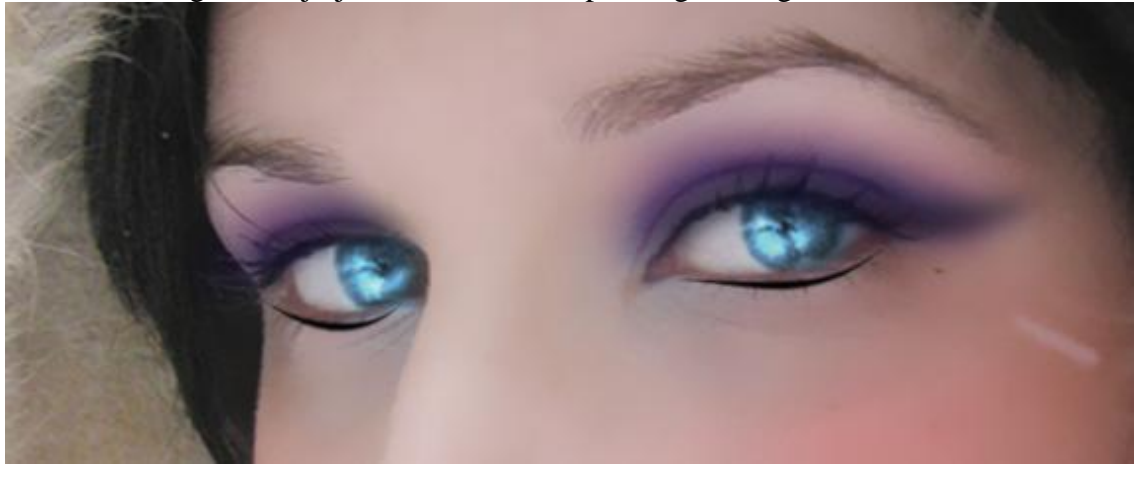

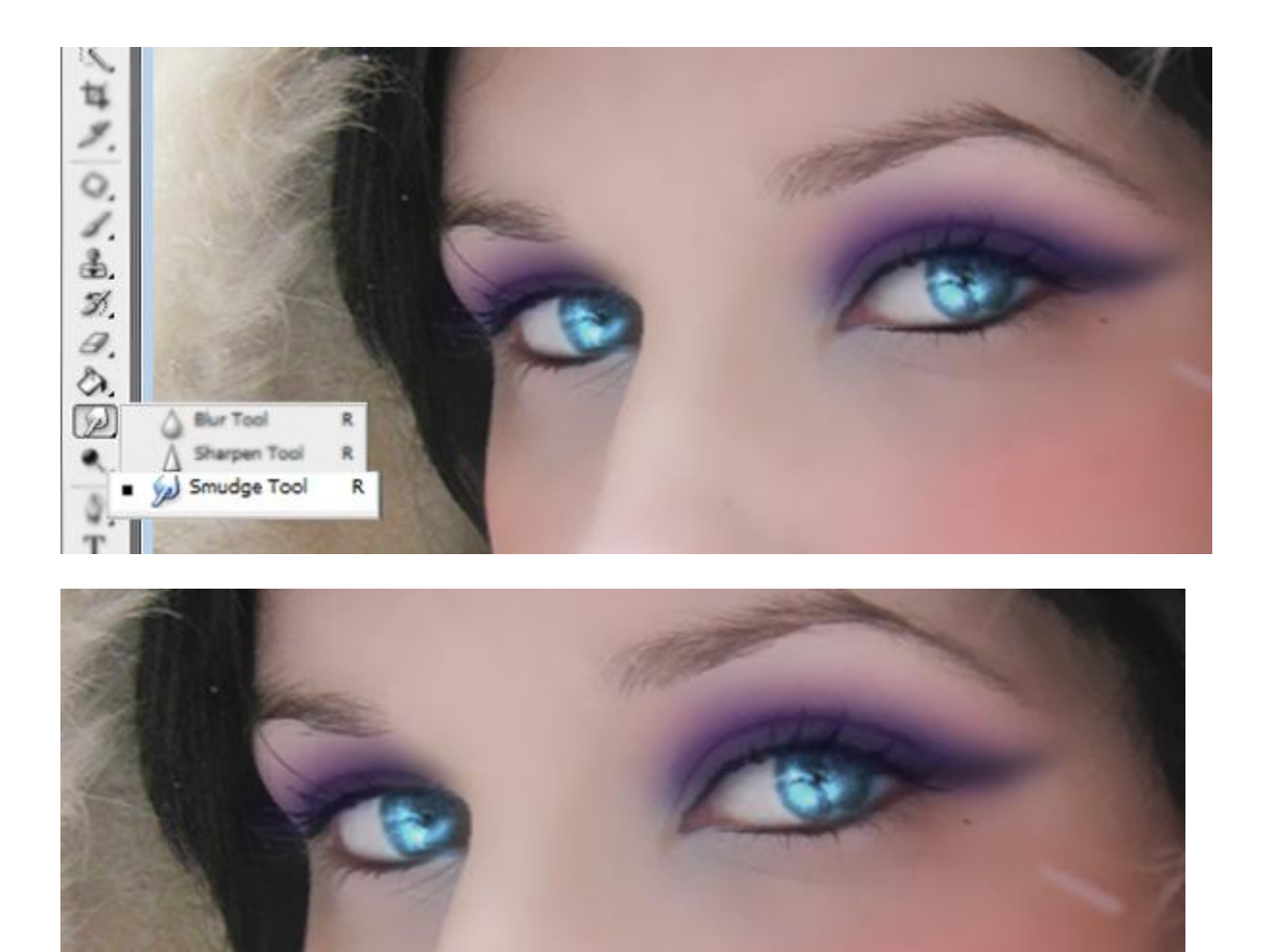

### <u>Stap 21</u>

We voegen glitter toe ; gebruik daarvoor volgende afbeelding ; deel uitselecteren ; kopiëren en plakken boven het oog van de dame.

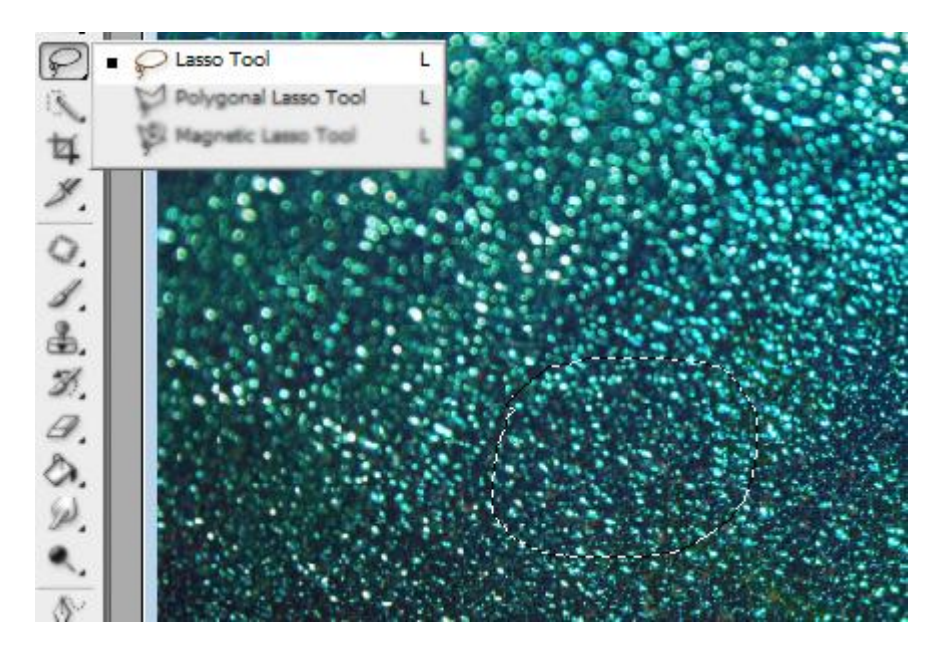

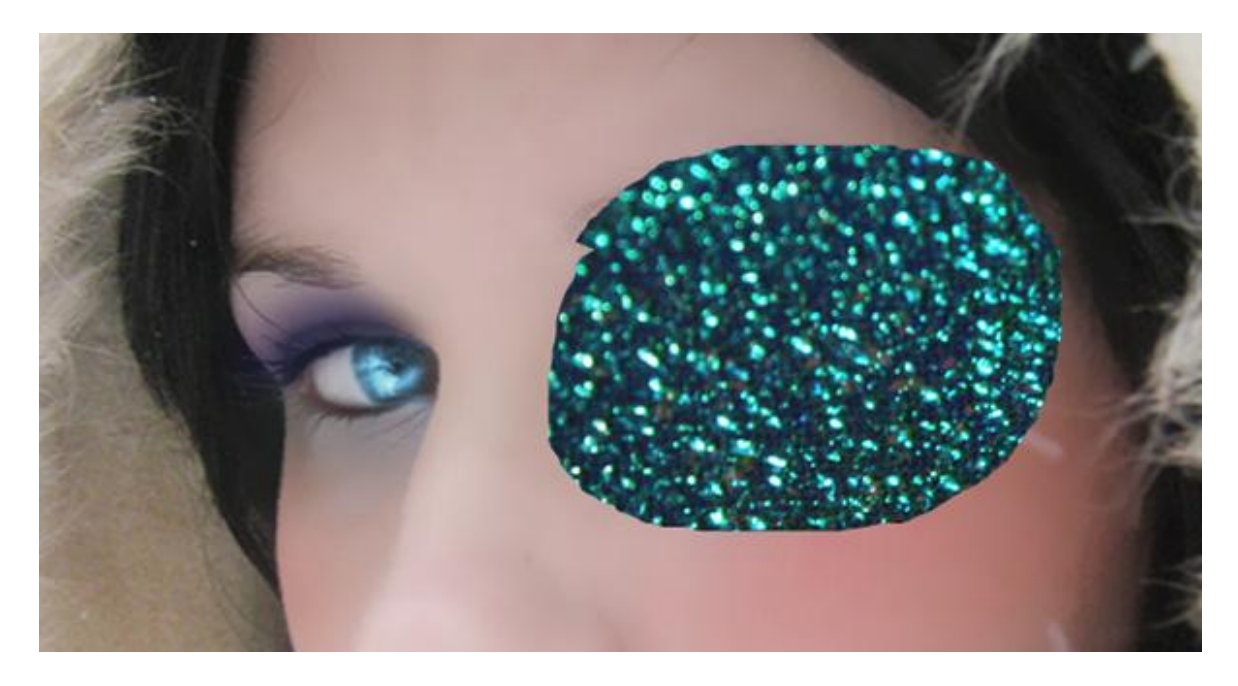

#### <u>Stap 22</u>

Onnodige delen wegvegen ; laagmodus = Zwak licht ; laagdekking = 70% ; herhaal voor het andere oog ; je kan ook de kleur ervan wijzigen; hier werd aan de laag wat minder verzadiging gegeven.

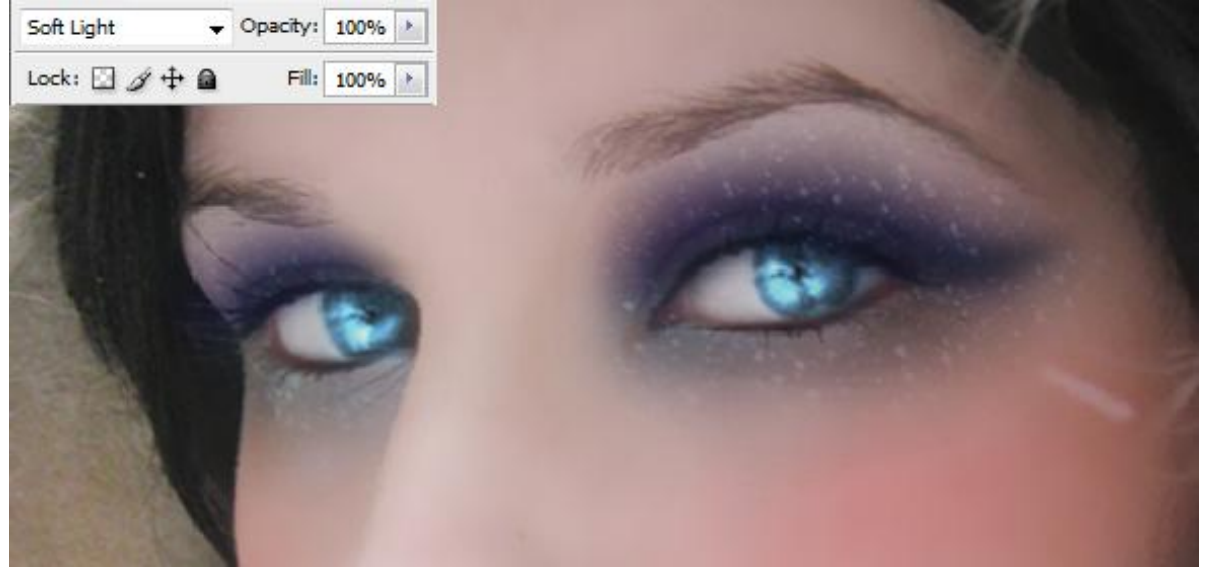

<u>Stap 23</u> Ook onder het oog schaduw aanbrengen; donker blauwe kleur ; vervaag Gaussiaans.

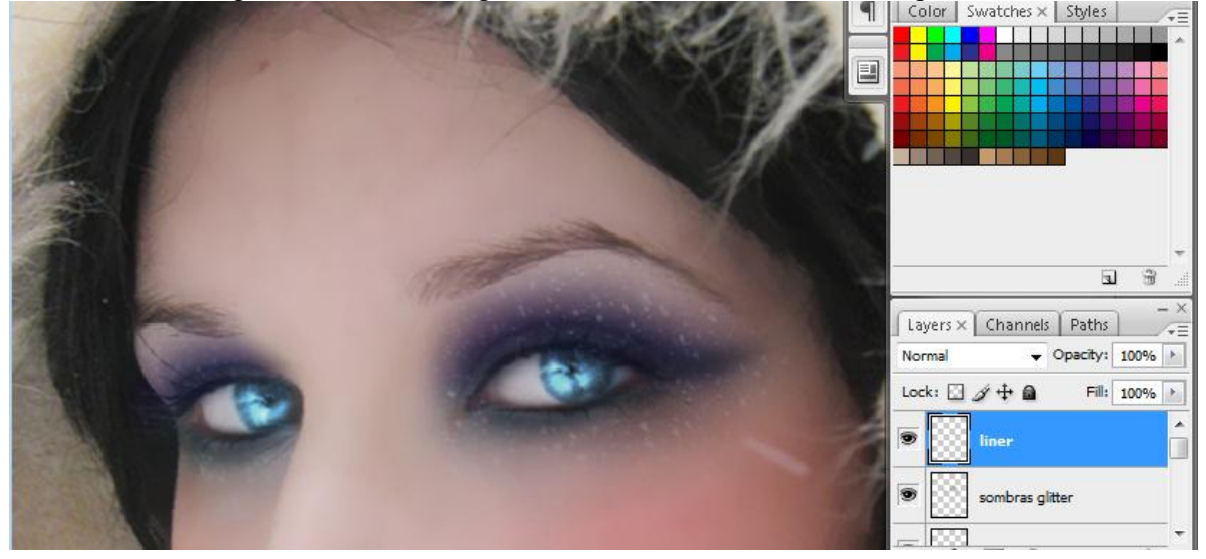

Winterportret - blz 15

#### <u>Stap 24</u> Onder de wenkbrauw nog een wit lijntje toevoegen; pad tekenen; pad omlijnen.

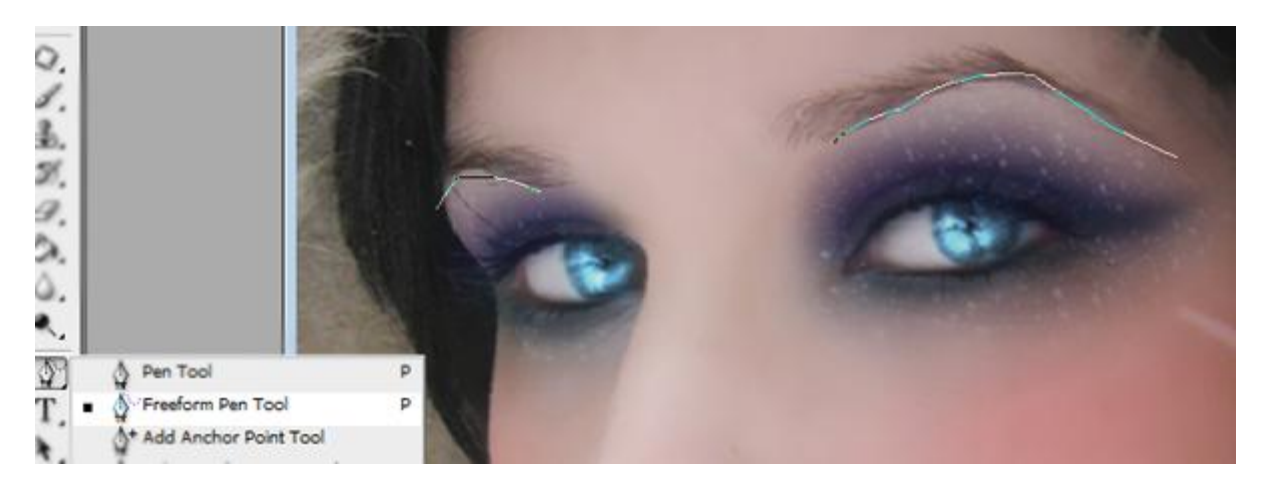

#### <u>Stap 25</u> Wit lijntje verzachten met Natte Vinger ; laagdekking = 50%.

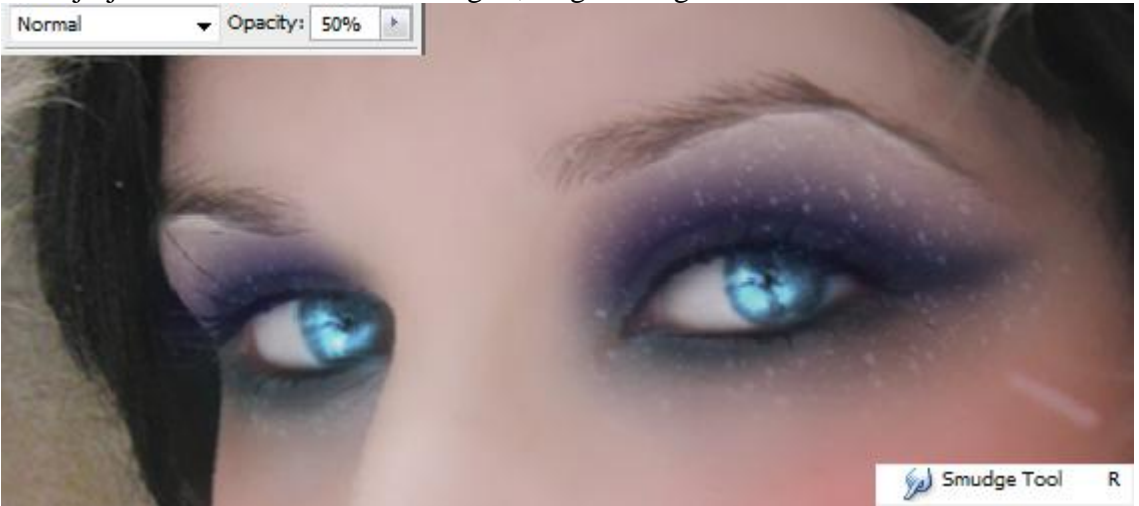

#### <u>Stap 26</u>

Schilder nog boven de wenkbrauwen met een zacht bruin penseel om die donkerder te maken ; laagdekking = 70%.

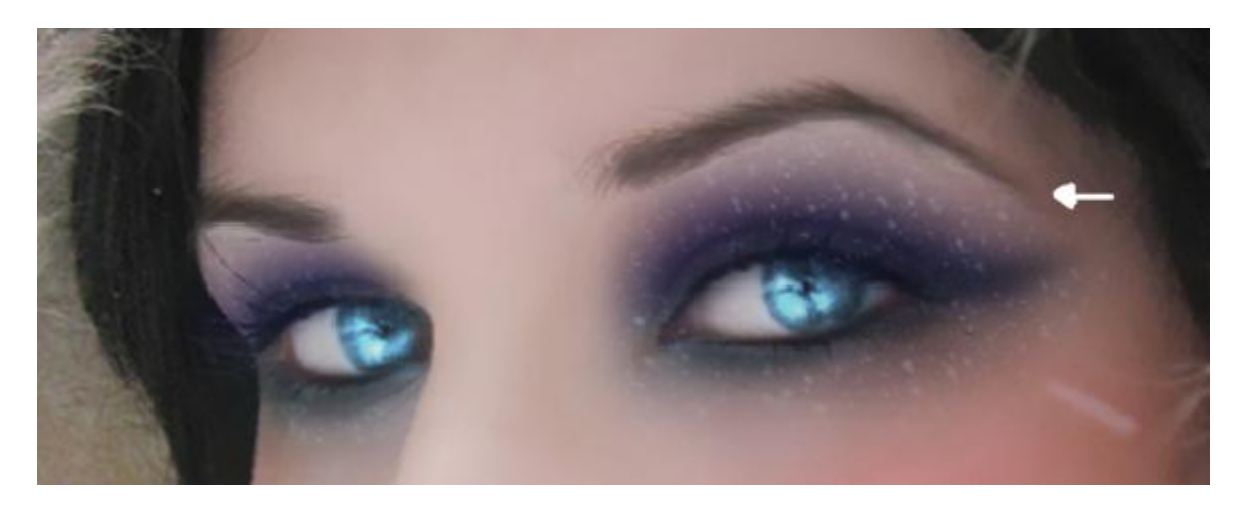

#### <u>Stap 27</u>

Met een pastel cyaan kleur / wit kleur; zacht penseel; op oogleden schilderen. Vervaag Gaussiaans ; zet laagdekking op 70%.

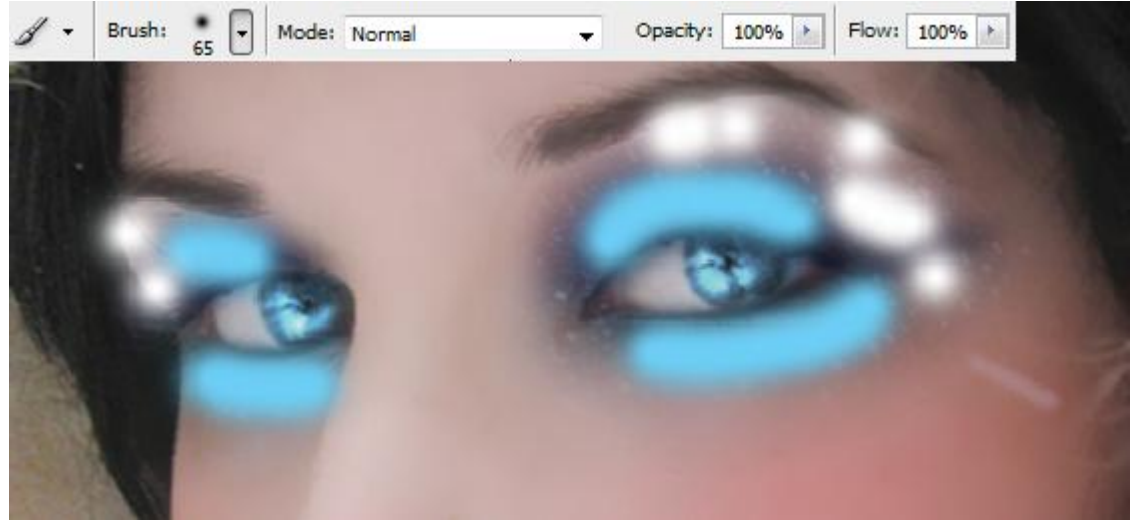

### <u>Stap 28</u>

Reflecties toevoegen : nieuwe laag; met Pen paden tekenen; omlijnen met zacht penseel.

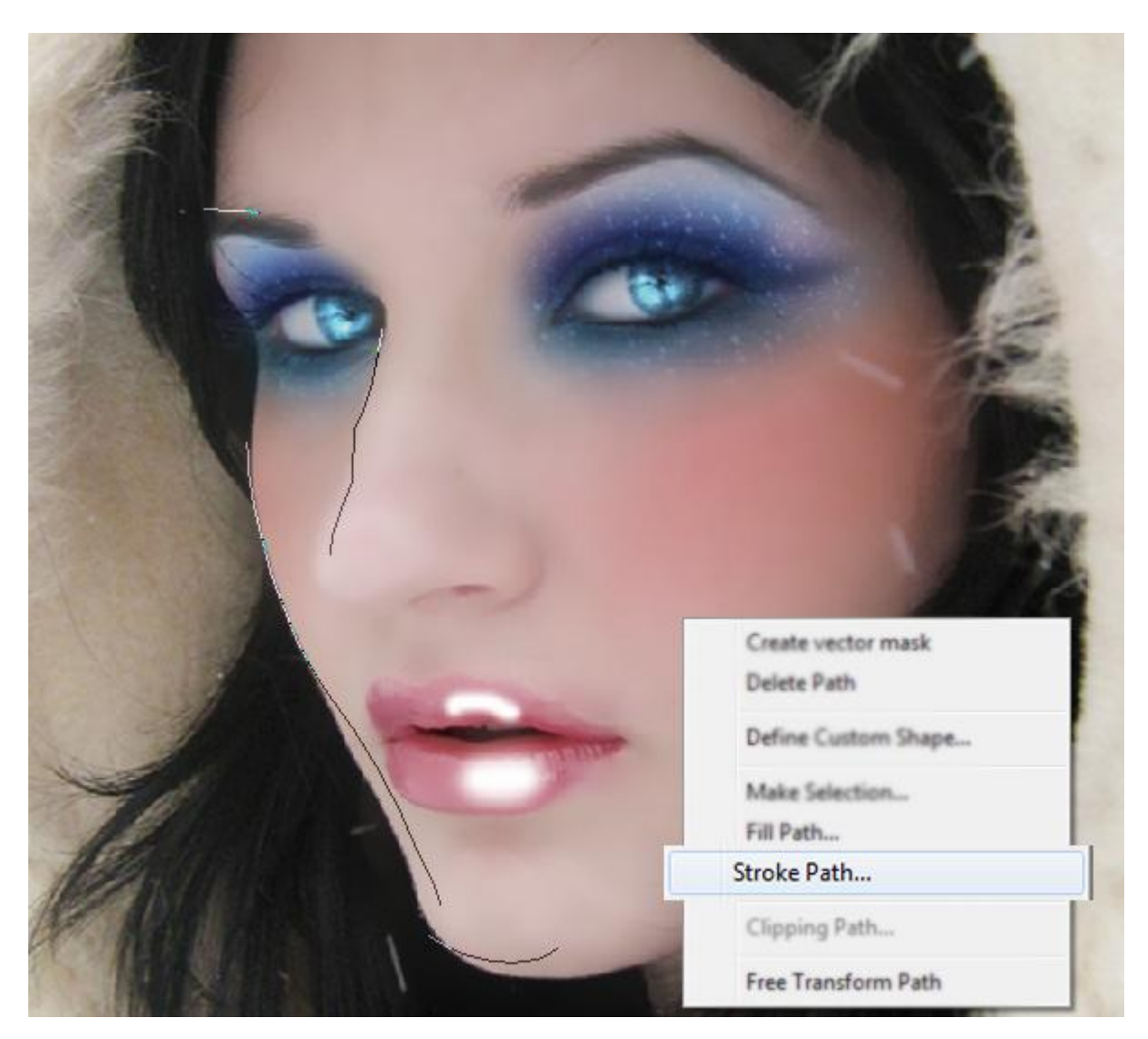

Gebruik Natte vinger om die reflecties te verzachten ; laagdekking en vulling = 70%.

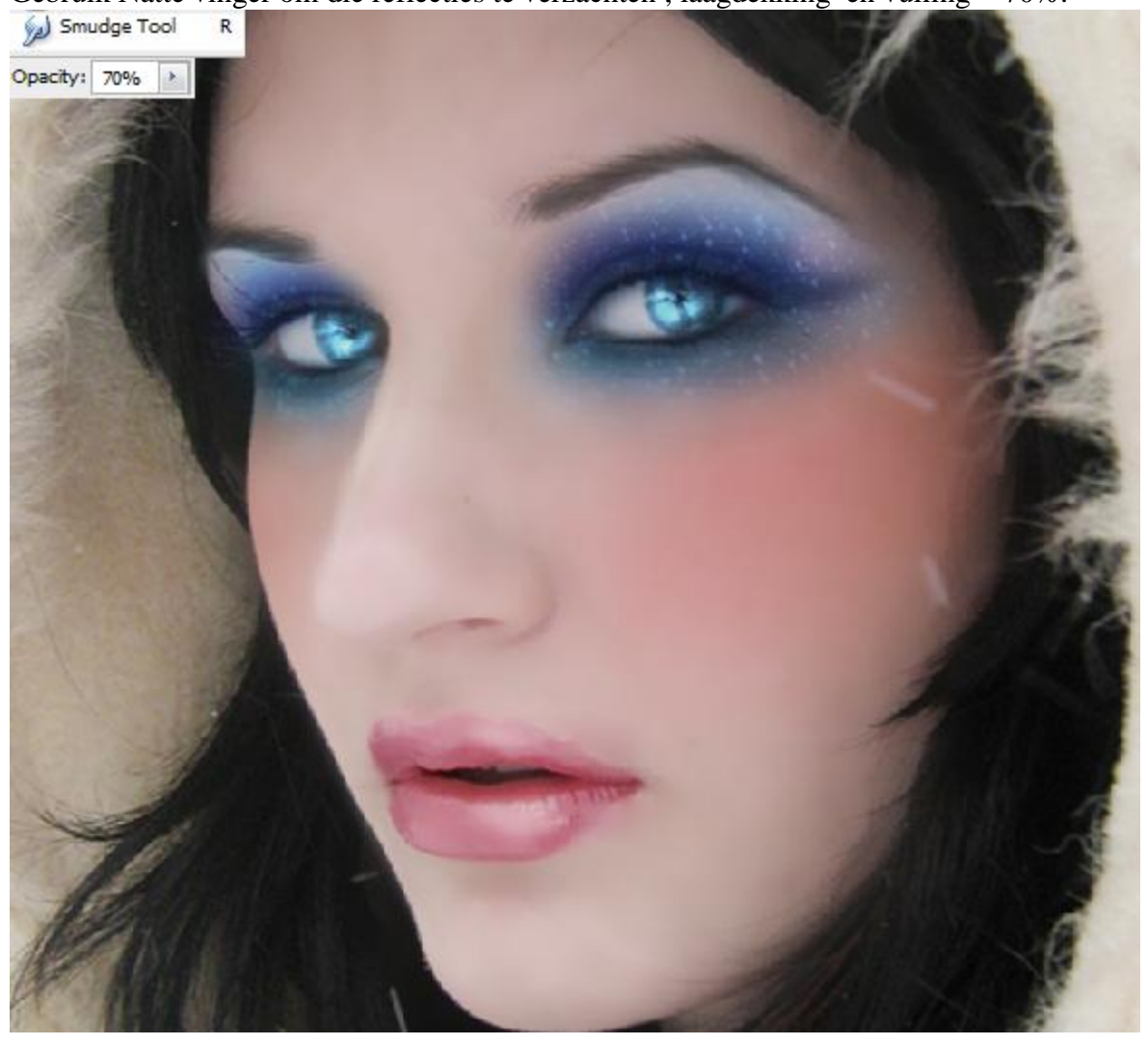

# <u>Stap 29</u> Haar bijvoegen; gebruik daarvoor passende 'haar penselen'.

| Brushes × Clone S | Source |      |      |      |      |      |           |   |
|-------------------|--------|------|------|------|------|------|-----------|---|
| Brush Presets     |        | 531  | 735  | 232  | 290  | 349  | 724       |   |
| Brush Tip Shape   |        | 196  | 416  | 322  | 224  | 35   | 1054      |   |
| V Shape Dynamics  | 6      | *    | A    | 20-  | -41  | A    | 1         |   |
| Scattering        | E .    | 1170 | 818  | 484  | 484  | 818  | 1170      |   |
| Texture           | 6      | A    | 3    | ×    | ×    | ×    | +         |   |
|                   | 2      | 1054 | 1215 | 1275 | 1367 | 1367 | 1402      |   |
| Dual Brush        |        | 2    | )    | 5    | R    | 2    | 6         |   |
| Color Dynamics    | 6      | 786  | 284  | 594  | 930  | 633  | 500       | Ξ |
| Other Dynamics    | í i    | 2    | 5    | 为    | 9    | 1    | S.        |   |
| Noise             | E'     | 402  | 415  | 371  | 385  | 703  | 662       |   |
|                   |        | 6    | ×    | 8    | Æ    | 1    | 260       |   |
| Wet Edges         | 6      | 442  | 655  | 514  | 355  | 489  | 975       |   |
| Airbrush          | 6      |      | 盛    | 200  | 2.14 | £    | ¥         |   |
| Smoothing         | 6      | 2386 | 1129 | 975  | 2357 | 383  | 805       |   |
| Protect Texture   | 6      | 1061 | 1055 | 1073 | 917  | 1077 | ≫<br>1311 | Ŧ |

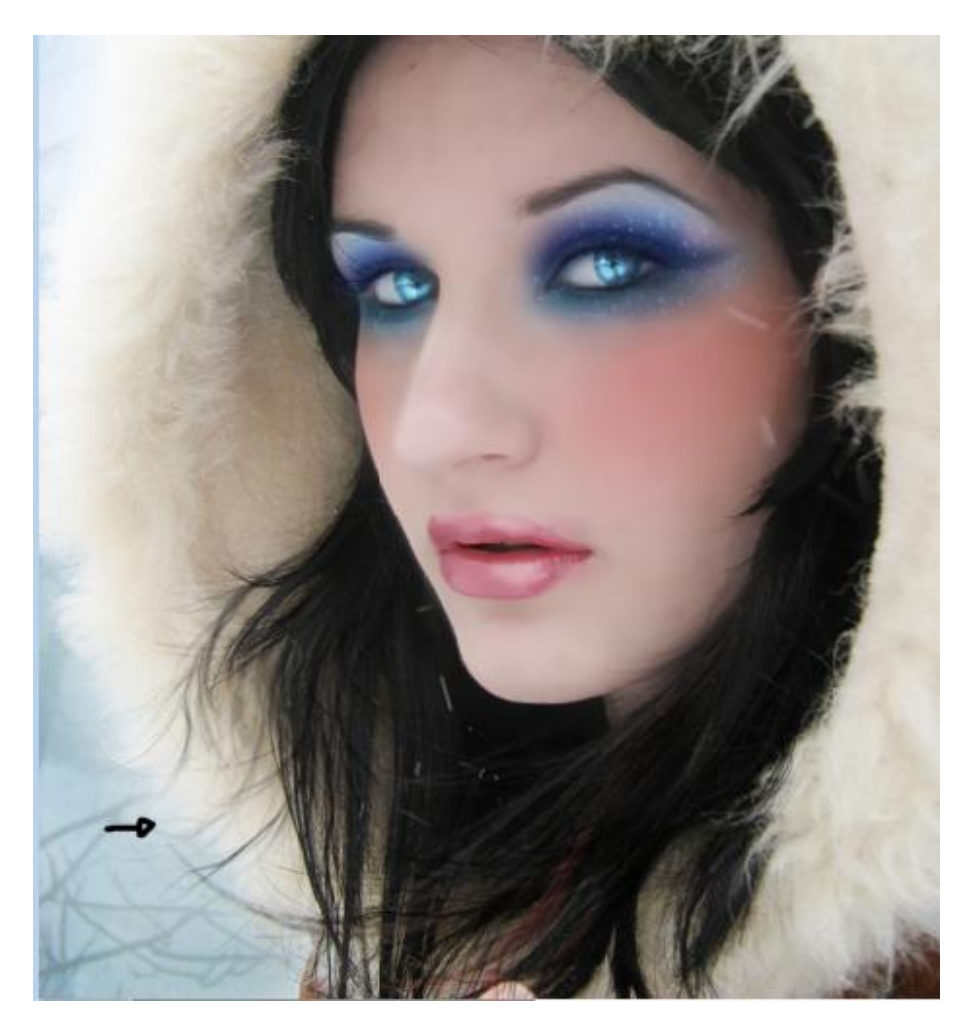

# Stap 30 Nog meer haar bijgevoegd : met Pen paden tekenen die je omlijnt.

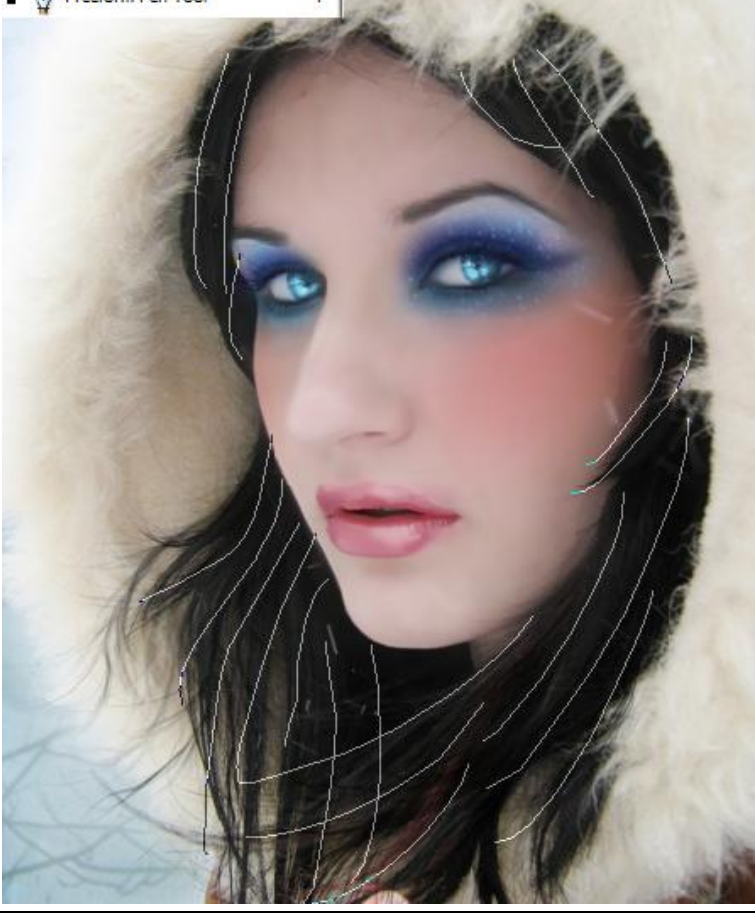

Winterportret - blz 19

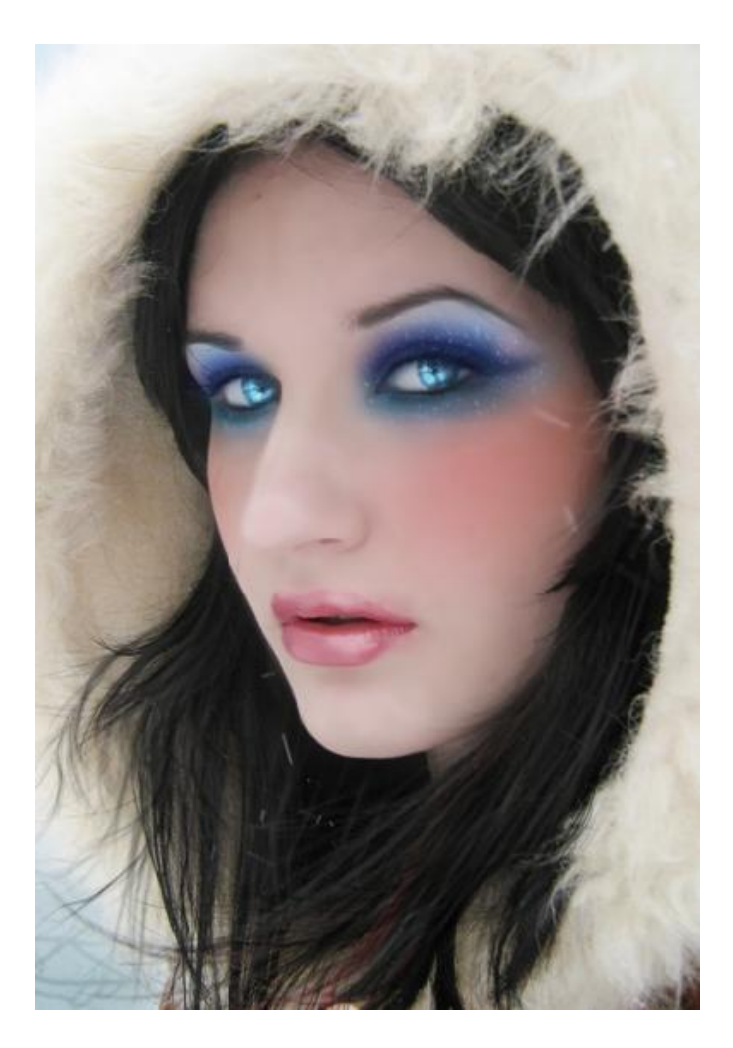

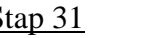

<u>Stap 31</u> Nieuwe laag : schilder wit in het midden; blauw daarrond en zwart aan de randen.

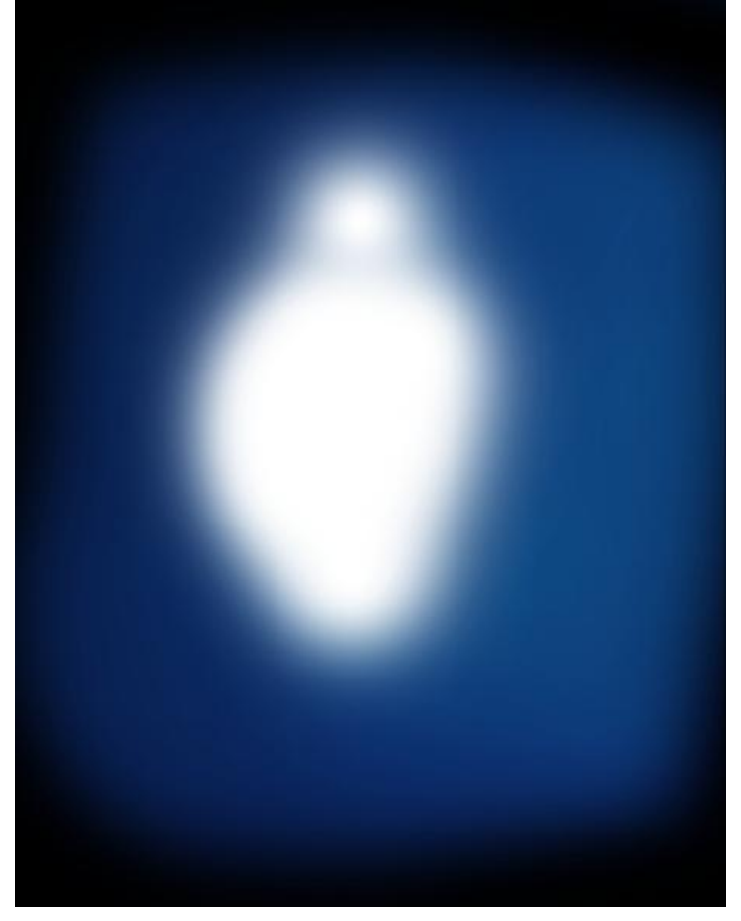

Winterportret - blz 20

# Vervaag Gaussiaans ; straal = 100%.

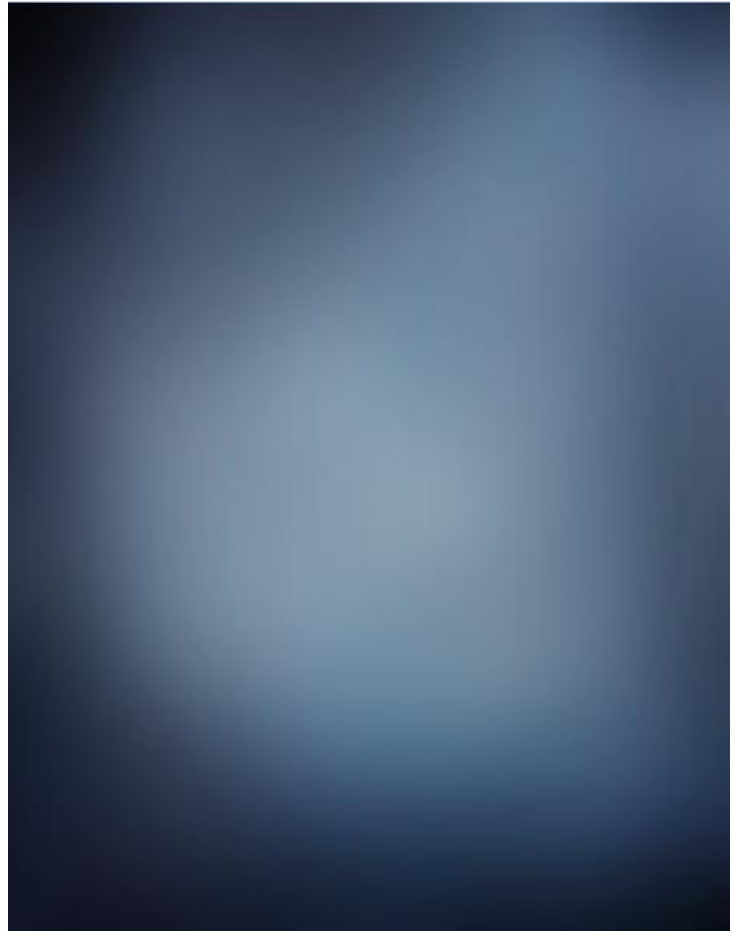

#### Laagmodus = Zwak licht.

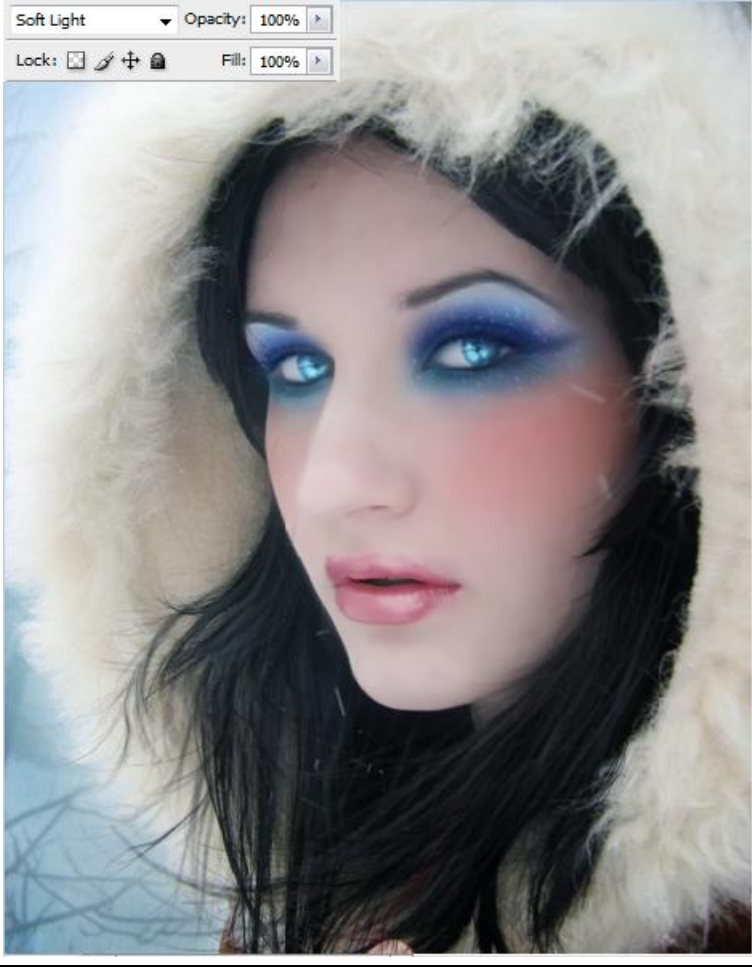

Winterportret - blz 21

### <u>Stap 32</u> Nieuwe laag ; Verloop trekken van roze naar blauw ; vervaag Gaussiaans.

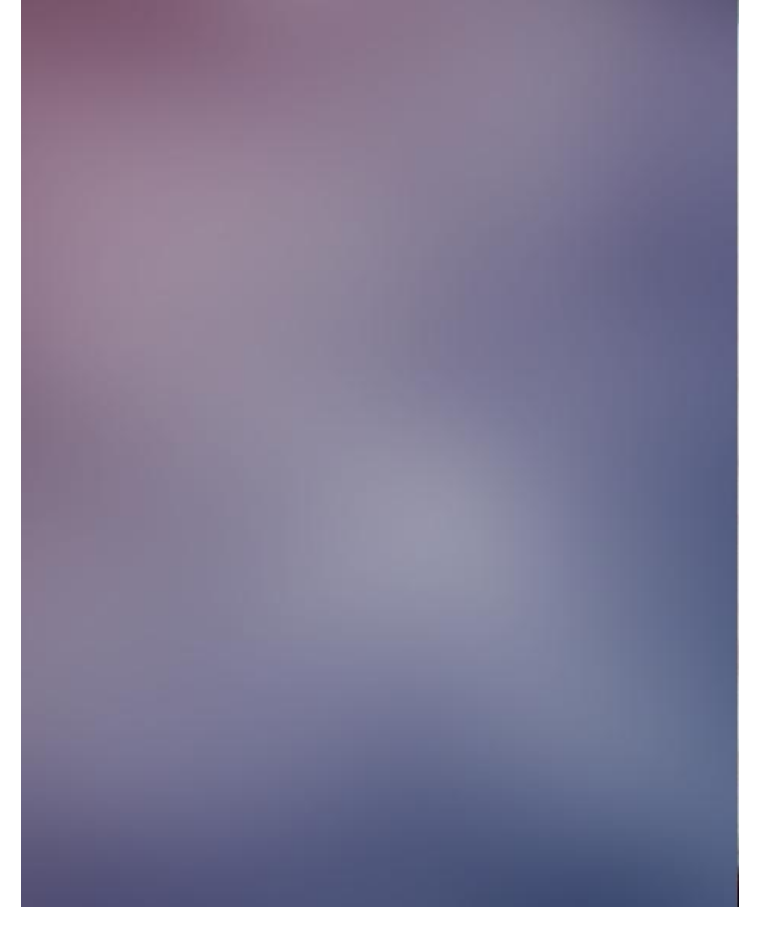

#### Zet modus op Zwak licht

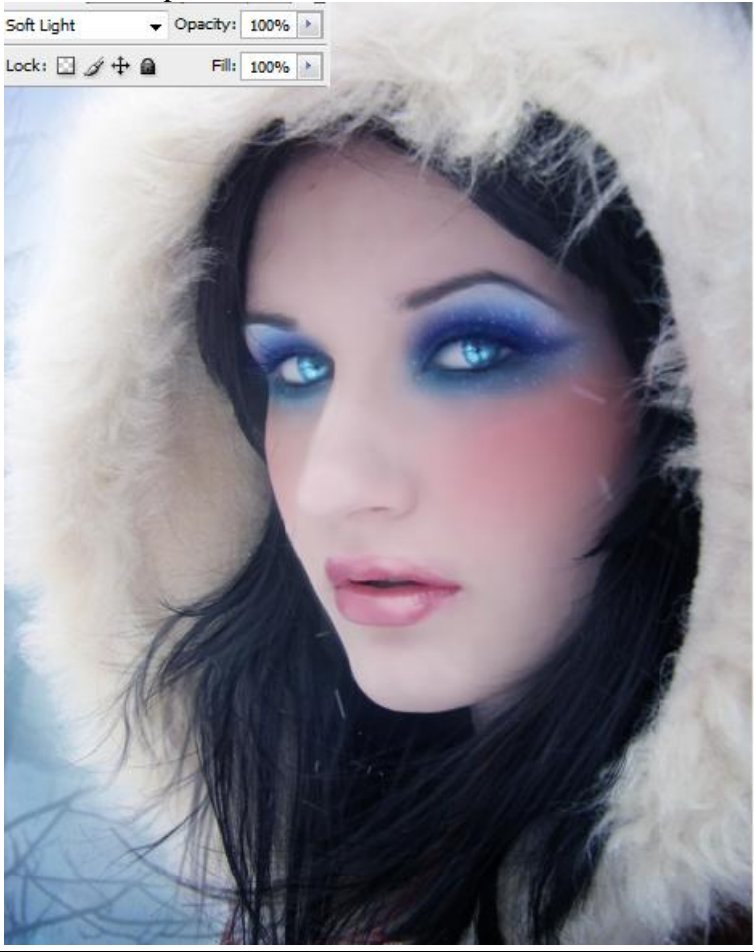

Winterportret - blz 22

#### Stap 33

Nog een verloop laag toevoegen met donker blauw : modus = Zwak licht ; dekking = 70%.

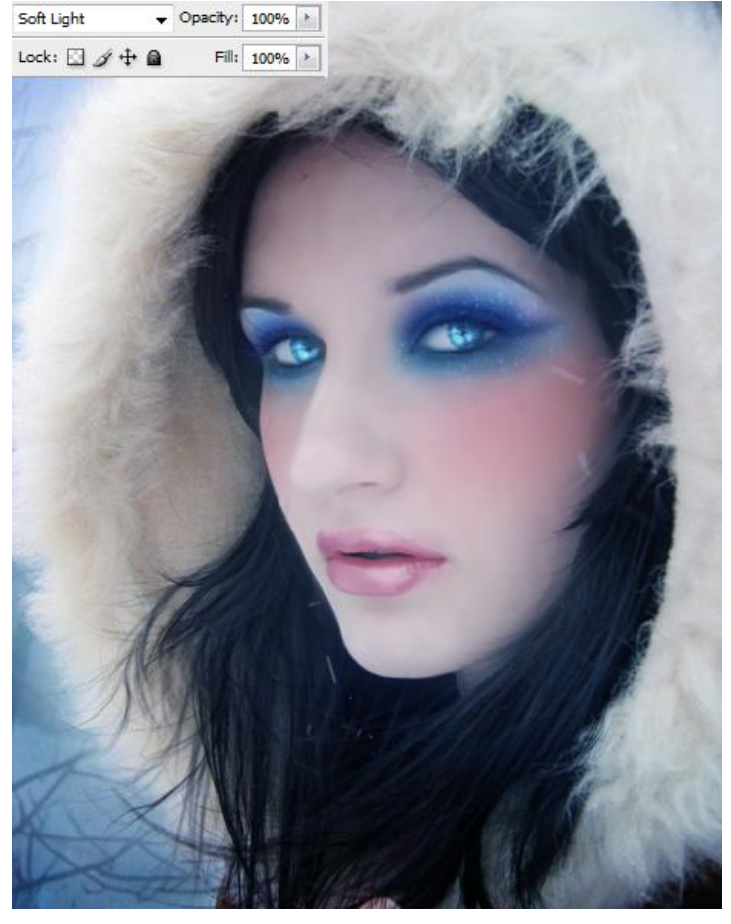

#### <u>Stap 34</u> Met zacht penseel het gezicht blauw schilderen.

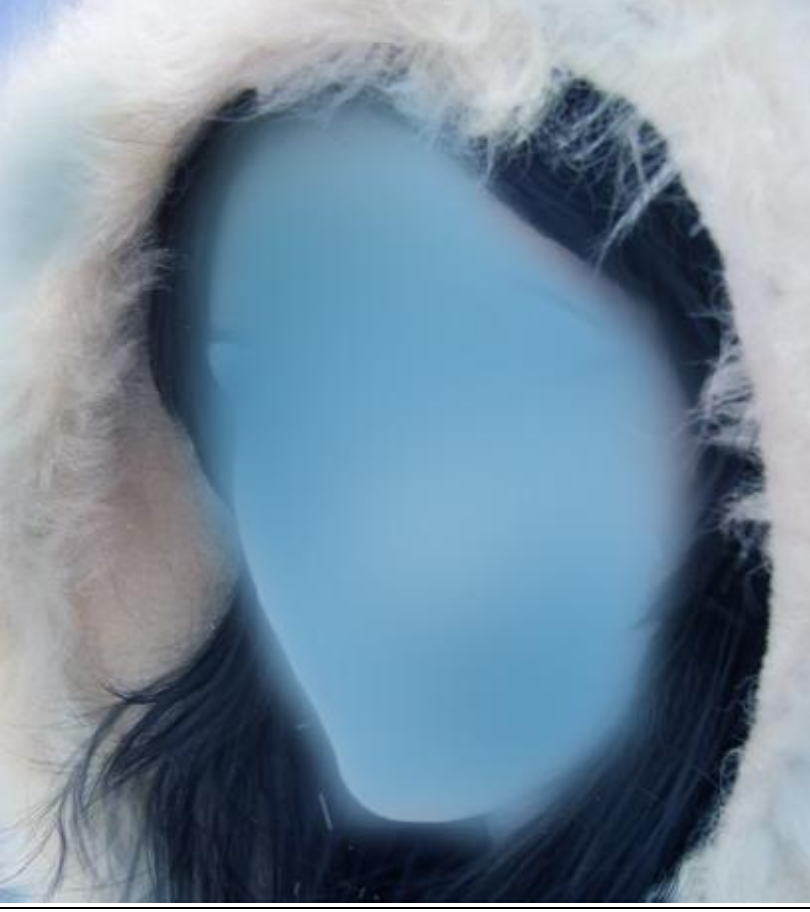

Winterportret - blz 23

Modus = Zwak licht : dekking en vulling = 70% .

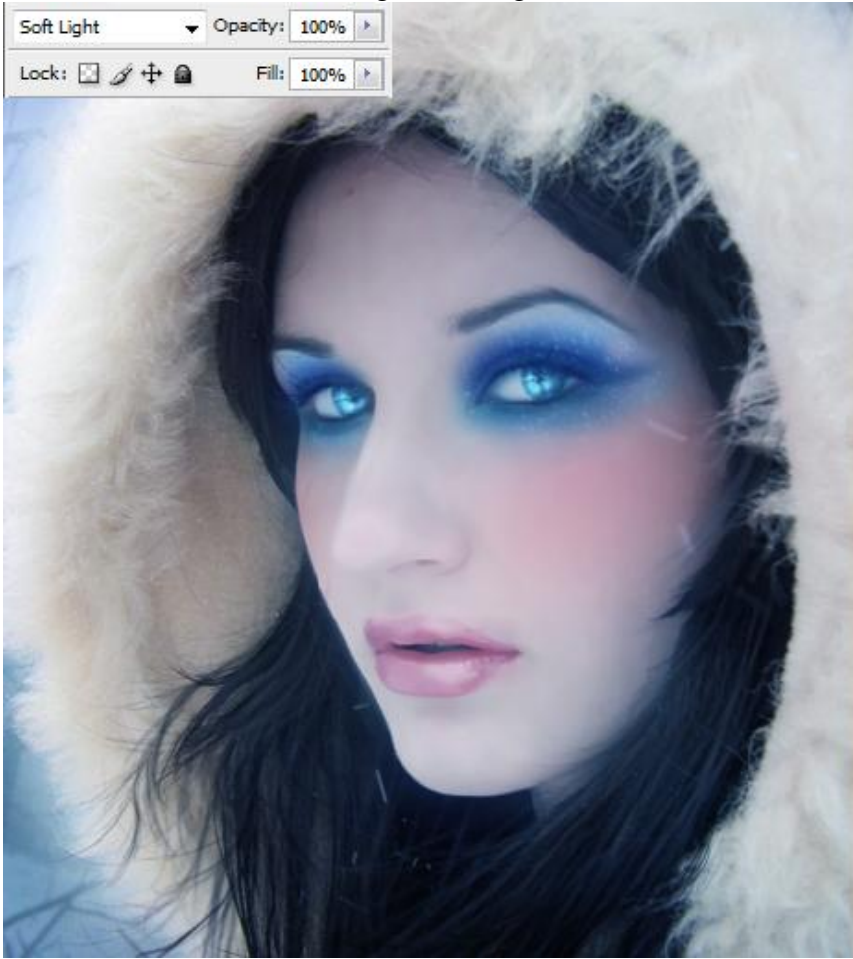

#### <u>Stap 35</u>

Dupliceer originele laag met model (CTRL + J); zet bovenaan ; kleuren wijzigen (CTRL + U)

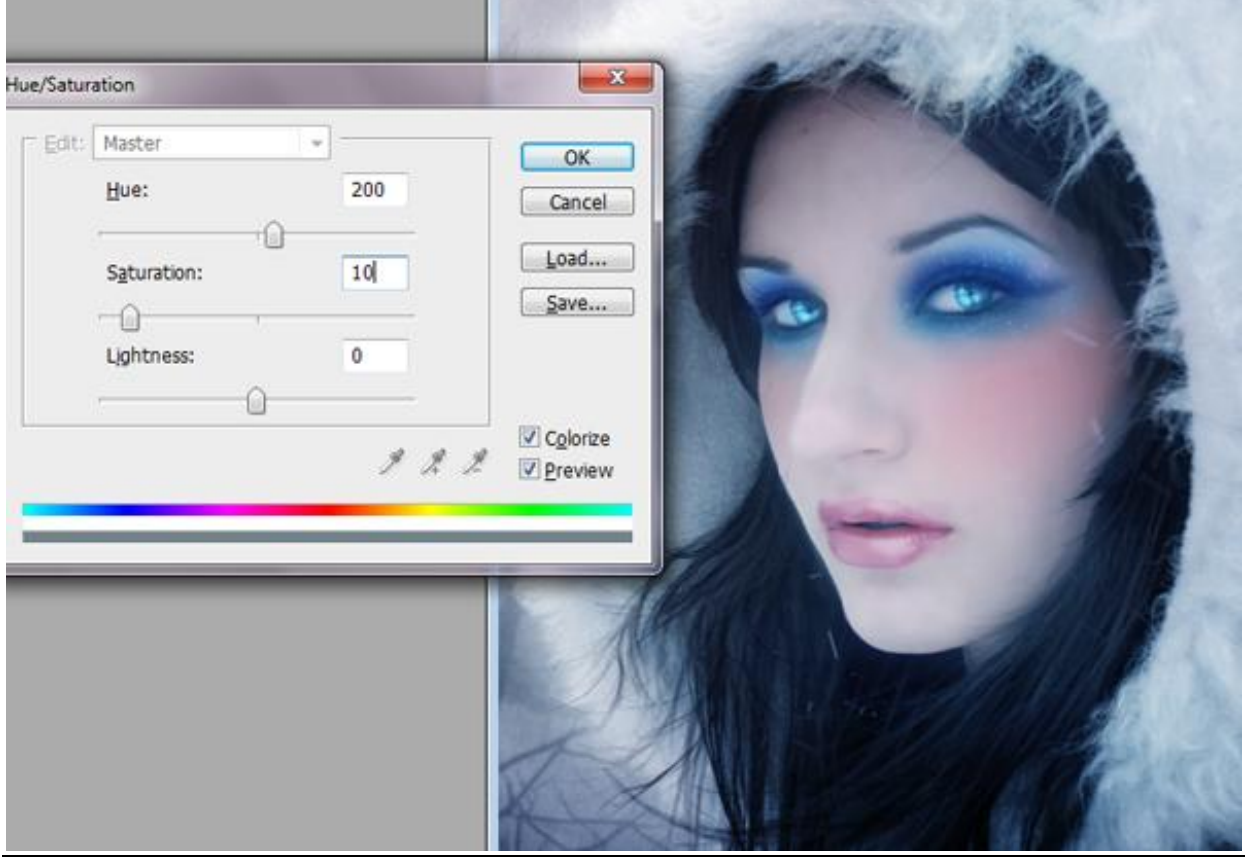

Winterportret - blz 24

### <u>Stap 36</u>

Laagmasker toevoegen; met zacht zwart Penseel ; dekking penseel = 70% ; licht schilderen ; laagmodus = Zwak licht.

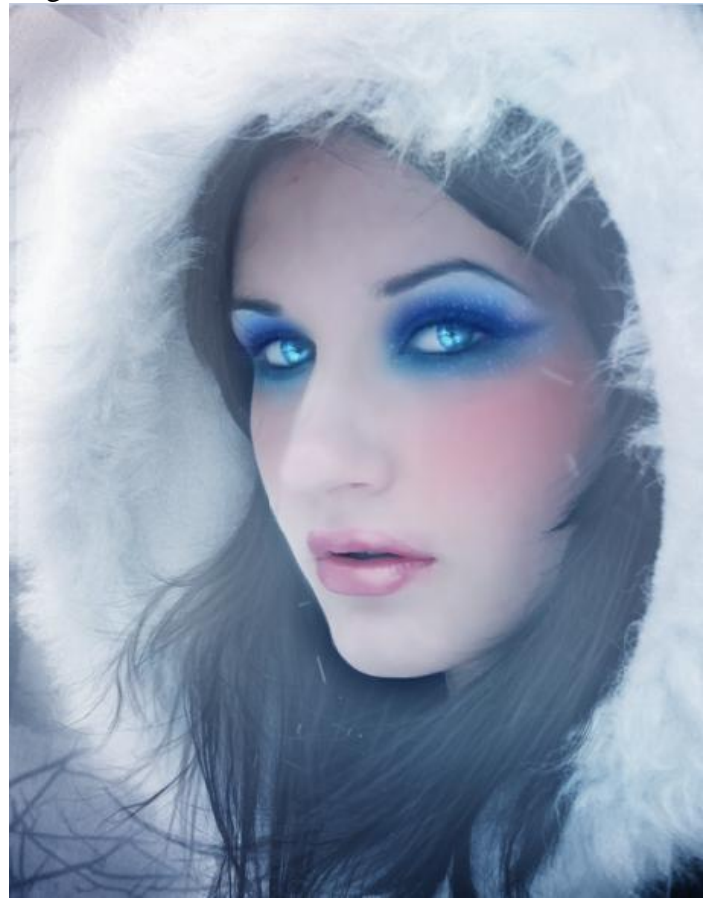

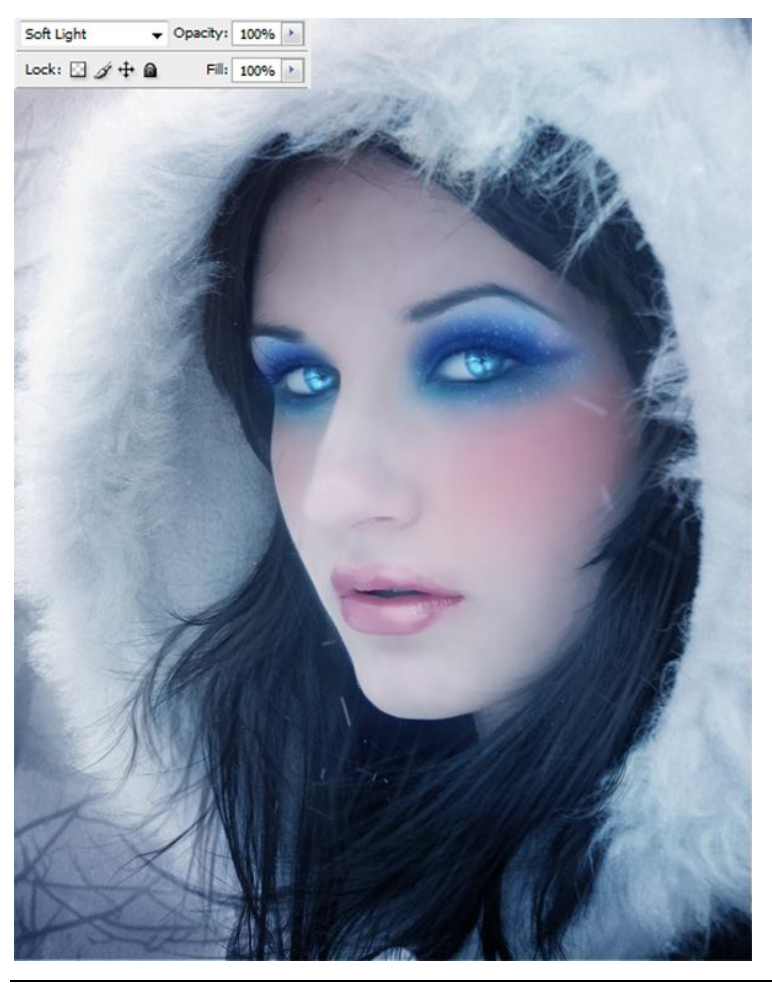

Winterportret - blz 25

#### <u>Stap 37</u>

Nieuwe laag ; vul met 60% grijs ; modus = Bedekken ; licht toevoegen met Tegenhouden gereedschap ; schaduwen schilderen met Doordrukken gereedschap.

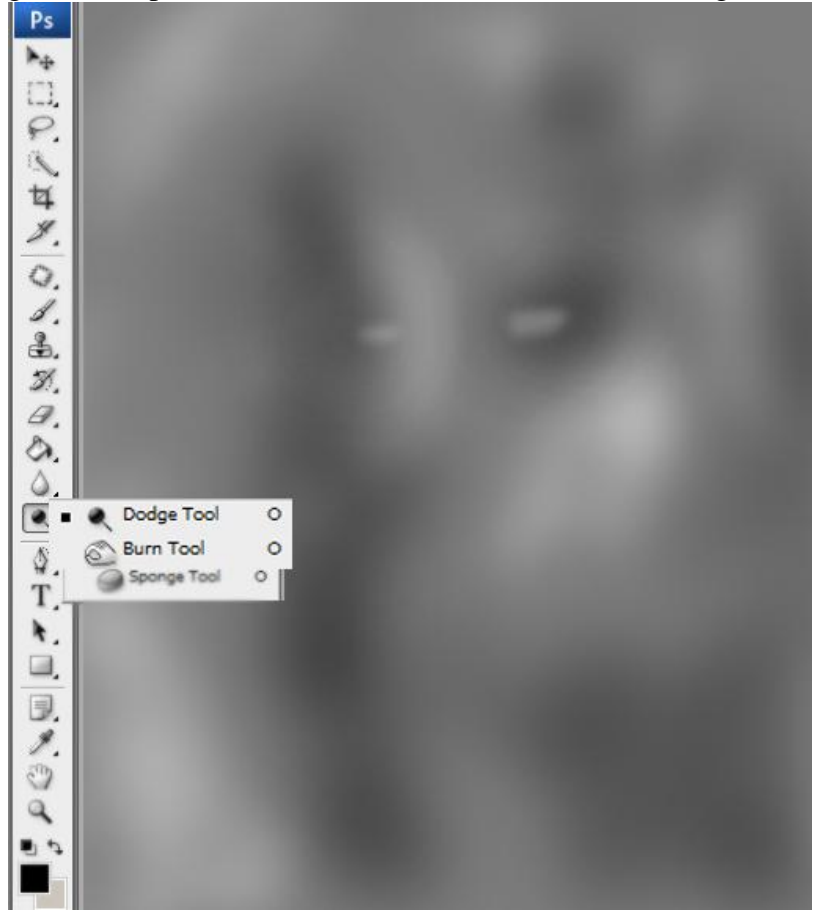

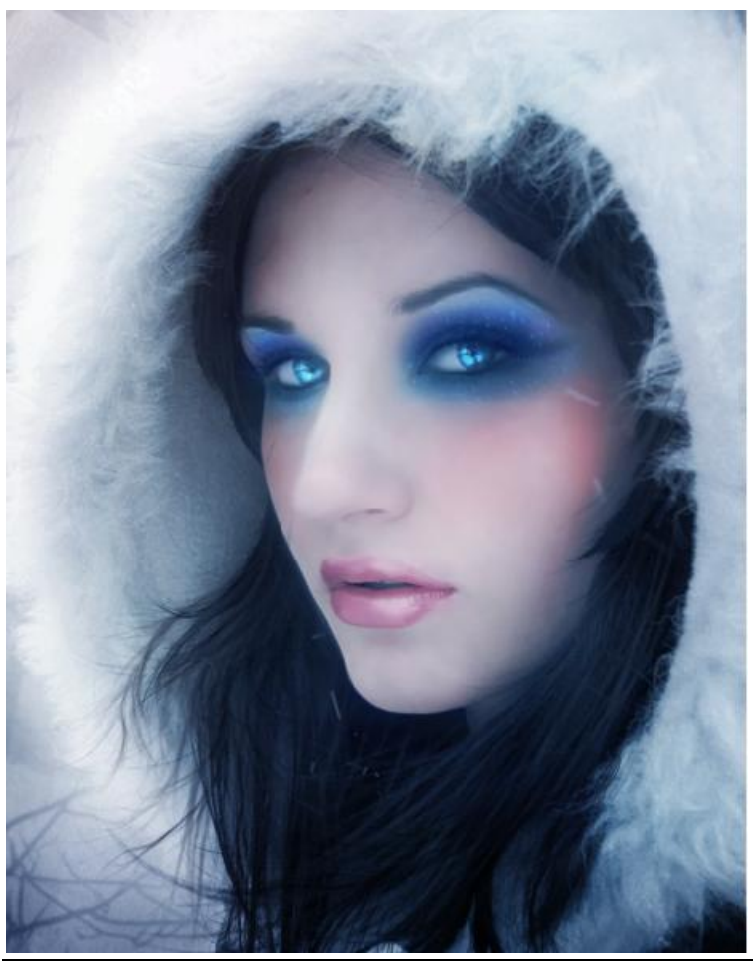

Winterportret - blz 26

### <u>Stap 38</u> Sneeuw toevoegen met passende sneeuw penselen.

| Brush Presets   | 356  | 497              | 380              | 1.58             | 150    | 190              |
|-----------------|------|------------------|------------------|------------------|--------|------------------|
| Brush Tip Shape | 415  | 440              | 141              | 181              | 227    | 969              |
| Scattering      | 1423 | 1773             | 1024             | 1024             | 1024   | 1024             |
| Texture         | 1024 | 1024             | 1024             | 1024             | 1006   | 1024             |
| Dual Brush      | 1744 | 3008             | 1992             | <b>长</b> 2048    | · 1771 | <b>次</b><br>1888 |
| Other Dynamics  | 2168 | <b>政</b><br>2100 | 本 2072           | 资<br>1824        | 2000   | 1992             |
| Noise 🖬         | 2000 | <b>承</b><br>1968 | <b>次</b><br>2024 | <b>资</b><br>1824 | 1816   | ¥ 2032           |
| Arbrush 🖬       | *    | 1768             | 1760             | 1728             | 1976   | 2000             |
| Smoothing       | 2000 | 2000             | 400              |                  |        |                  |

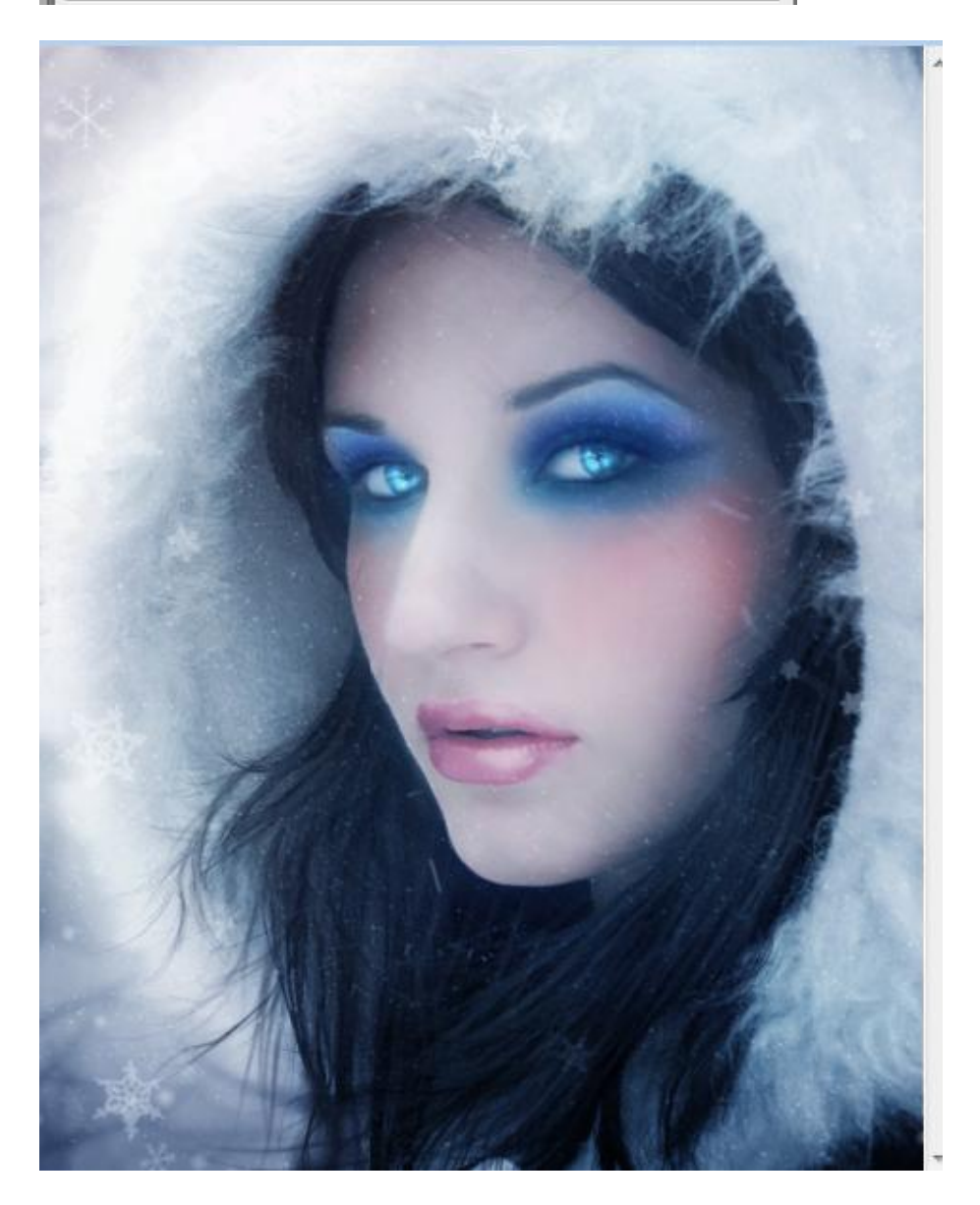

<u>Stap 39</u> Aanpassingslaag 'Kleurtoon/Verzadiging' : Verzadiging = -20.

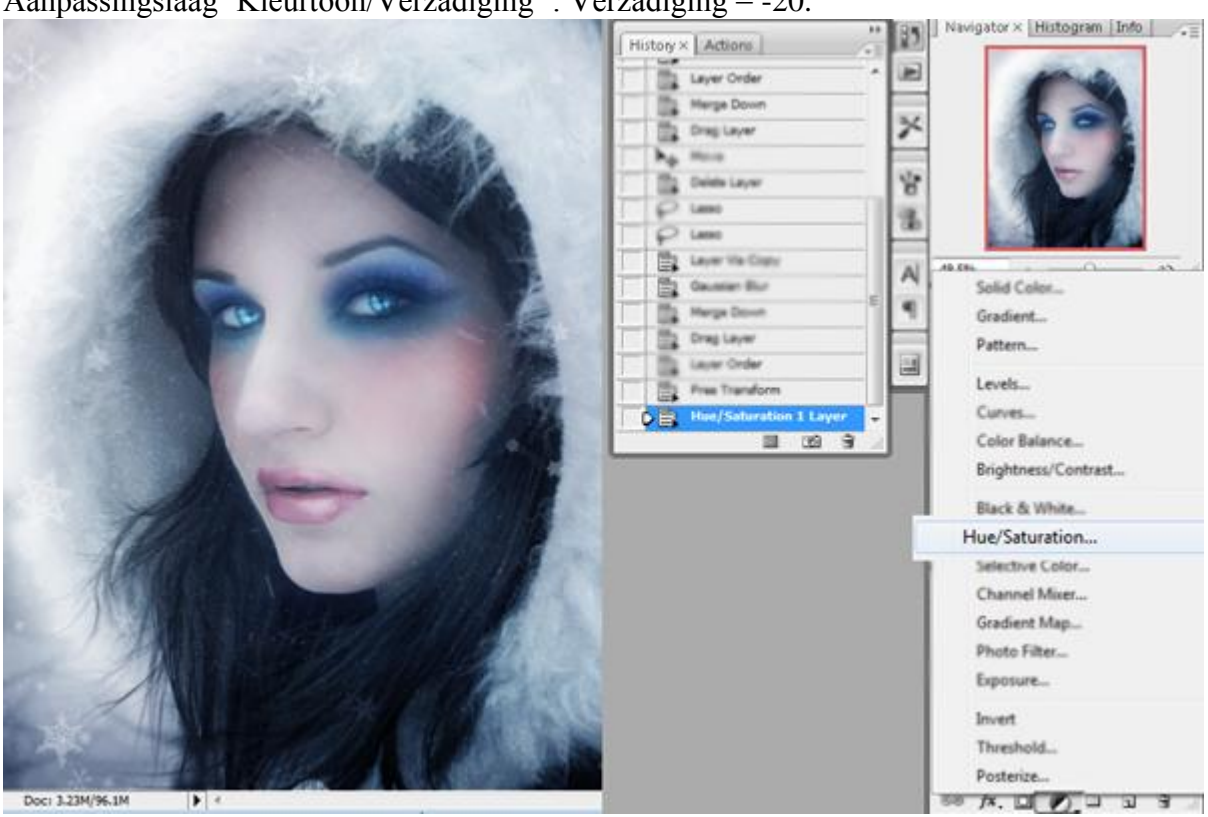

Klaar !

Zie nog eindresultaat aan het begin van deze oefening.